به نام خدا خب ما تا اینجا رفتیم که یک پروژه جدید در یک دایرکتوری ایجاد کردیم

ما از گزینه های بالا مورد بالا را انتخاب میکنیم

رو شبیه سازی کنیم . چک کردم 57 1200 قبل از ادامه کار یک نکته ای که بعضی از دوستان مطرح کردند این بود که ما نمی توانیم در نسخه های پائین تر از 13 درسته و در نسخه 13.1 حل شده مشکل

را انتخاب کنیم به صفحه زیر بر می خوریم: Configure Deviceدر ادامه که

| Configure a device                       |       |
|------------------------------------------|-------|
|                                          | • 1   |
| Write PLC program                        | 8     |
| -> Manier & Configure technology objects | •     |
| -> Parameterize drive                    | ŝ.    |
| -> Viscon involtor D Configure an HML s  | creen |

رو بزنیم .که با صفحه زیر روربهروی میشویم لزوما این صفحه ای که من دارم برای Add Deviceدر ابتدا صفحه خالی هست و ما باید همه وجود ندارد و بستگی به نرم افزارهای نصب شده شما دارد.

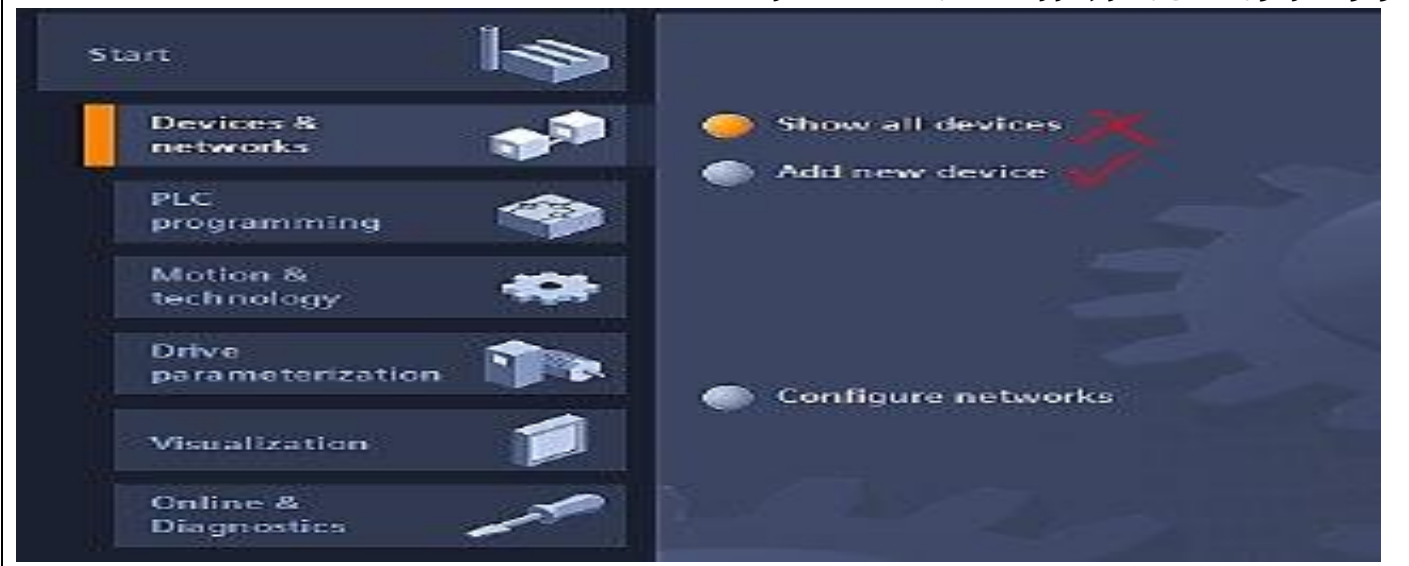

، سیستمهای کامپیوتری استاندارد صنعتی ، درایو HMIخب همانطور که میبینید 5 سیستم مختلف وجود دارد که عبارتند از کنترلرها ، ها و قطعات فرایندی و شبکه

|                         | All one desig    |                       |
|-------------------------|------------------|-----------------------|
| Shave all devices       | Charlest Surface |                       |
| Auto const denica       | 1                |                       |
|                         | Currenters       | Orașel :              |
| 🔹 Carlyseereineite      |                  | Coder on Conservation |
| <ul> <li>mes</li> </ul> | T cynew          |                       |
|                         |                  |                       |

و صفحه زیر را خواهیم دیدHMI ما فعلا به کنترل کننده ها نیاز داریم و روی شکل کنترل کننده ها کلیک می کن<mark>ی</mark> بعد هم روی فولدر

| d new device _ |                      |
|----------------|----------------------|
| Device name:   |                      |
|                |                      |
|                | - Controllers        |
|                | ► 🛅 SIMATIC \$7-1200 |
|                | SIMATIC \$7-1500     |
| Controllers    | SIMATIC \$7-300      |
| Controllers    | SIMATIC \$7-400      |
|                | SIMATIC ET 200 CPU   |
|                | Device Prov          |

درایوها هم به صورت زیر هست که در مثال های بعدی باهاش سر وکار داریم

|          | ]         |  |
|----------|-----------|--|
| Cantolen | Device:   |  |
|          | Orderino; |  |
| 1M       | Version:  |  |

استفاده می کنیم و بعدا هم با یک s7 315DP/PN خب ما در اولین مثال خودمون از یک کنترل کننده ماژولار بسیار رایج و منعطف مانند : سری 1200 کار خواهیم کرد شکل زیر را خواهیم داشت.

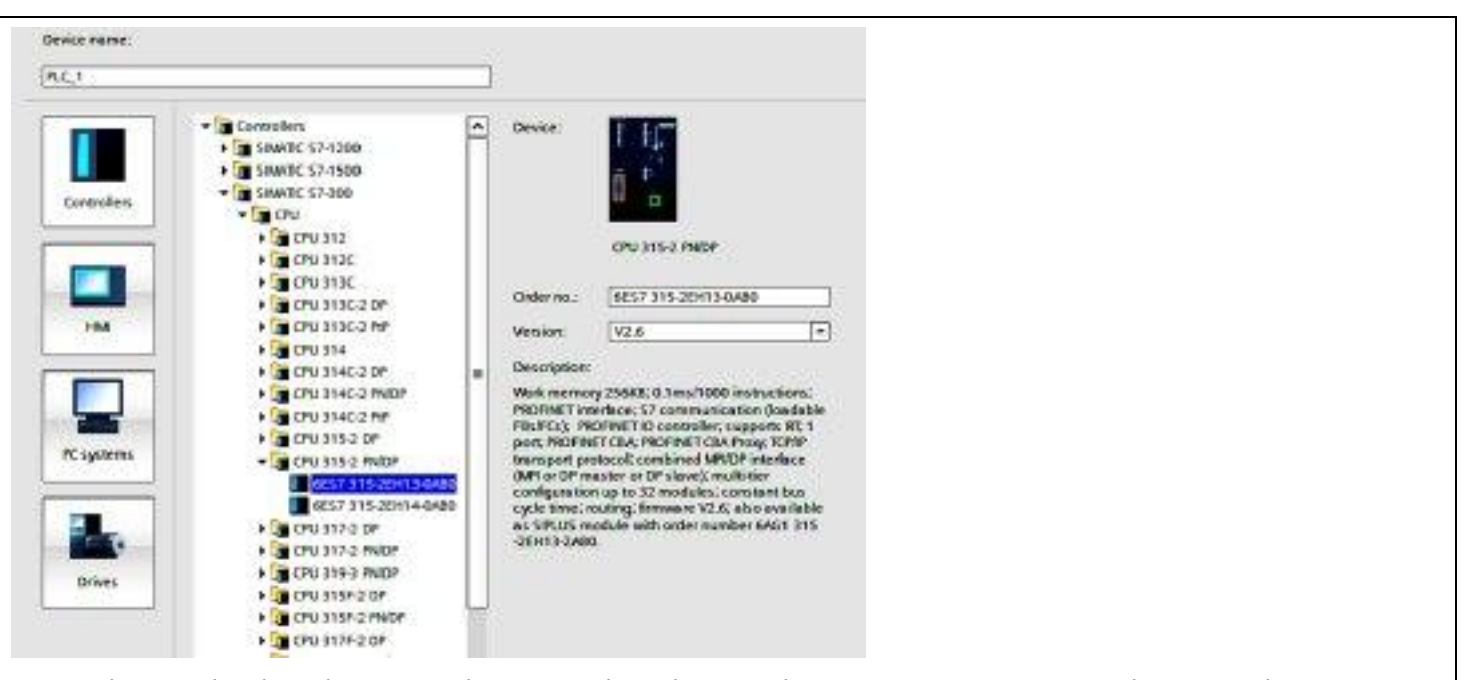

نکته مهم در عمل به کد سفارش و نسخه توجه کنید که حتما شبیه سازی ها مبتنی بر قطعه فیزیکی باشـد تا بعدا به مشـکل بر نخورید کافیه روی مدل موردنظر دابل کلیک کنیم تا صفحه ای به صورت زیر را ببینیم.

| A Property of the local distance of the local distance of the loca | K GIGT R LEWER                                                                                                    | Anne San Age Stran                                                                                                    |                                                                                                    | and the state of the state of the                                                                                                    |
|----------------------------------------------------------------------------------------------------|----------------------------------------------------------------------------------------------------|----------------------------------------------------------------------------------------------------|----------------------------------------------------------------------------------------------------|----------------------------------------------------------------------------------------------------|
|                                                                                                    | STR F 80.5 00 257 80                                                                                                    | 9                                                                                                    |                                                                                                    | A Reserve of the second second s                                                                                                    |
| lenter (                                                                                                    | 64 C                                                                                                    | Line and Line and Lin | W second test Thereader                                                                                                    | Egricora                                                                                                    |
| 0.0                                                                                                    | 금 (#1594.1 · · · · · · · · · · · · · · · · · · ·                                                                                                    | 1 4 3 4 t 1 m                                                                                                    | 2 Status and date                                                                                                    | 1. Sec. 1. Sec. 1. Sec |
|                                                                                                    | 10 10 10 10 10 10 10 10 10 10 10 10 10 1                                                                                                    |                                                                                                    | El a hand                                                                                                    | - Cruby                                                                                                    |
| POWNERSON PROPERTY A                                                                                                    | (F) sharest sectors                                                                                                    | and the second second s | and the second second                                                                                                    | 1 19                                                                                                    |
| Distance continuence                                                                                                    | and a second second second                                                                                                    |                                                                                                    | • • • • • • • • • • • • • • • • • • •                                                                                                    | Marine .                                                                                                    |
| Topper Press                                                                                                    |                                                                                                    |                                                                                                    | 1967 1010                                                                                                    | - am                                                                                                    |
| a a bulanting data                                                                                                    | Ballion-M                                                                                                    |                                                                                                    | E RESIDENT                                                                                                    | CONTRACTOR AND                                                                                                    |
| In the Assessed science lifes.                                                                                                    | and the second second se                                                                                                    |                                                                                                    | A COLORADO A COLORADO A COLORADO A COLORADO A COLORADO A COLORADO A COLORADO A COLORADO A COLORADO A COLORADO A                                                                                                    | - art                                                                                                    |
| 3 Lances                                                                                                    |                                                                                                    |                                                                                                    | 10.0                                                                                                    | * Marchines                                                                                                    |
| The real state years                                                                                                    |                                                                                                    |                                                                                                    |                                                                                                    | ·                                                                                                    |
| IN THE MENTION OF STREET                                                                                                    | And an other states of the second states of the second states of the sec | the second second second second second                                                                                                    |                                                                                                    | and and an endedning                                                                                                    |
| · M. O'NOT KALINAL                                                                                                    | 12 million -                                                                                                    |                                                                                                    |                                                                                                    | and table analysis                                                                                                    |
| a Torna barrera                                                                                                    |                                                                                                    |                                                                                                    | A DESCRIPTION OF A DESCRIPTION OF A DESC | A MAIN STATISTICS.                                                                                                    |
| The subscience of the                                                                                                    | and the second second s |                                                                                                    | Della della della della                                                                                                    | 1000                                                                                                    |
| h hada                                                                                                    | - 10                                                                                                    | and the second second se                                                                                                    | NAME & DOG                                                                                                    | 1.20                                                                                                    |
| Jonain year-                                                                                                    |                                                                                                    | And the second second                                                                                                    | A CONTRACTOR OF A CONTRACTOR OFTA CONTRACTOR OFTA CONTRACTOR OFTA CONTRACTOR O | 1.90                                                                                                    |
| 2011 C 2011                                                                                                    | - Andrew All these of the second                                                                                                    | C _ Lenger                                                                                                    |                                                                                                    | 1.004                                                                                                    |
| terte                                                                                                    | -                                                                                                    |                                                                                                    |                                                                                                    | * (#1050)                                                                                                    |
| Station Bridge of a                                                                                                    |                                                                                                    | Charlenge .                                                                                                    | - Ander James (Samely, 194                                                                                                    |                                                                                                    |
| Turning outros .                                                                                                    | 28                                                                                                    |                                                                                                    |                                                                                                    | * https://www.                                                                                                    |
| California Descrito Millio                                                                                                    |                                                                                                    |                                                                                                    |                                                                                                    |                                                                                                    |
| Pul regi                                                                                                    |                                                                                                    |                                                                                                    |                                                                                                    | Person .                                                                                                    |
| entrative spect                                                                                                    |                                                                                                    |                                                                                                    |                                                                                                    |                                                                                                    |
| tend and tend to do a                                                                                                    |                                                                                                    |                                                                                                    |                                                                                                    |                                                                                                    |
| the loss has been a                                                                                                    |                                                                                                    |                                                                                                    |                                                                                                    |                                                                                                    |
| Page 1 and                                                                                                    |                                                                                                    |                                                                                                    |                                                                                                    |                                                                                                    |
| and the second second se                                                                                                    | and the second second s |                                                                                                    |                                                                                                    |                                                                                                    |

تا حدودی دیده ایم و آشـنا هسـتیم HWconfig این صفحه آشـنا اسـت و ما این را در نسـخه 5.5 به پائین در بخش

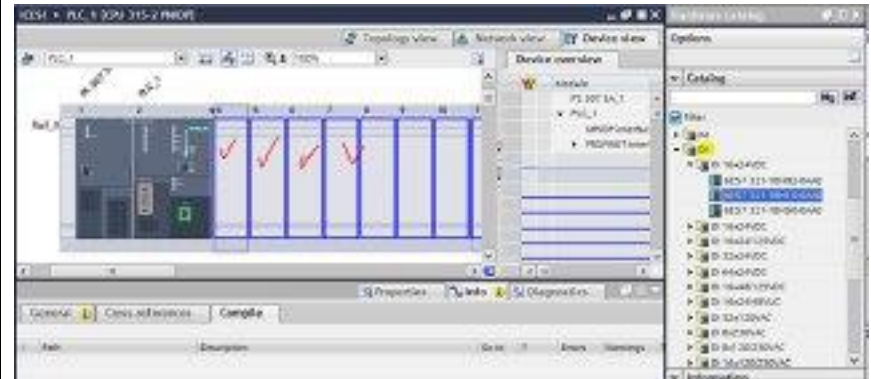

حالا به ترتیب از چپ رک یا ریل شروع به چیدن منبع تغذیه ، واحد پردازش مرکزی ، ماژول واسط ، ماژول های سیگنال ، ماژول های ارتباطات ، ماژول های تابعی نکته مهم در کاربردهای عملی سازگاری را از روی منوال های به روز چک کنید تا مشکلی نداشته باشید. به کدهای سفارش هم دقت کنید که در بازار موجود باشند. ممکنه شباهی بین دو سخت افزار وجود داشته باشه ولی در عمل اختلافات جدی داشته باشند.

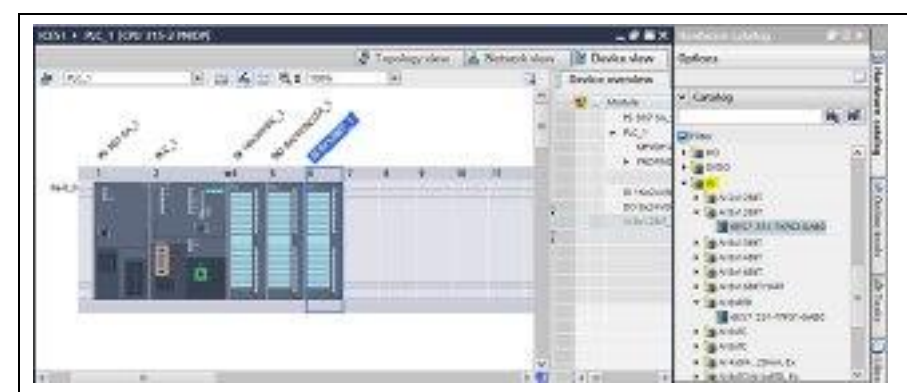

من تعدادی از این قطعات رایج مثل ورودی و خروجی دیجیتال و منبع تغذیه را چیده ام.

حتما آدرس ها رو درست تنظیم کنید چون گاها اشتباهی دارای مقدار پیش فرض غیر منطقی و واقعی هستند

| PLC_1                                                          |              | € ± 100%              |                             |               |        |        | Device o | verview    |
|----------------------------------------------------------------|--------------|-----------------------|-----------------------------|---------------|--------|--------|----------|------------|
| 1 2                                                            | ₩4           | 5 6 7                 | 8 9                         | 10            | 11     | ^      | 1 N      | lodule     |
| Rail_0                                                         |              |                       |                             |               | -16    |        |          | PS 307 5 A |
|                                                                |              |                       |                             |               |        |        |          | PLC_1      |
|                                                                |              |                       |                             |               |        | 1      |          | MP1/C      |
| 1.U.                                                           |              |                       |                             |               |        |        |          | ▶ PROF     |
| ((33)                                                          |              |                       |                             |               |        |        |          |            |
| 長部 信留                                                          | <b>n 2</b> 0 |                       |                             |               |        | -      |          | DI 16x24   |
|                                                                |              |                       | -                           | _             |        |        |          | DO 8x24    |
|                                                                |              | and the second second |                             |               | 10     |        |          | AI 8X12E   |
|                                                                |              |                       |                             |               |        | ×      |          | v          |
| < II                                                           | J.           |                       |                             |               |        | 2      | < III    | >          |
| PROFINET interface_1 [                                         | PN-IO]       |                       | <b>Propertie</b>            | es 🗓          | Info 追 | S Diag | gnostics |            |
| Ethernet addresses<br>Advanced options<br>Time synchronization | Interface    | networked with        |                             |               |        |        |          |            |
| Diagnostics addresses                                          |              | Subne                 | t: Not networker<br>Add nev | i<br>v subnet | ]      |        |          |            |

خب شکل نهایی به صورت زیر شده است:

کانال ابزار دقیق و اتوماسـیون صنعتی

خب حالا باید تنظیمات شبکه رو حتما انجام بدهیم و یک ای پی غیر تکراری رو تنظیم کنیم روی هر کدام از پروتکل ها که در شبکه داریم یا برای برنامه ریزی استفاده می کنید دابل کلیک کنید تا شکل زیر را ببینید **Details view** v Name Program blocks ٠ < 1111 🔏 Technology objects External source files PLC tags General Cross-ref i PLC data types Watch and force tables Path J. Online backups Program info 🚆 Device proxy data Text lists ¢ PLC\_1 tt Overview Portal view برای اینکه در محیط هایی که نیاز به شبیه سازی اچ ام آی دارید حتما روی قسمتی که دایره کشیدم کلیک کنید از گزینه زیر در منتها الیه سمت چپ و پائین صفحه استفاده کنید تا تنظیمات دیگر رو هم انجام Portal Viewخب حالا دیگه بریم سراغ HMI بدهیم برای رفتن به بخش دیدن کلیات پروژه یا Add new device Bevice name: ×58,1 · BIH Desice: + TI SHAME Besic Ferel · SIMULC Fanel e 📑 Pas se fes Catholer 170c canie BP12 17 1778 6" PWDF TP 173 A Portant Order no.1 6545-642-05501-1401 TP 1178 6" mare 0 P 1778 6" MADE . 10.4 11.0.2.0 E GAUGE Description CP 1770 6" mana 0 5.7" STM Exploy, ISD x 240 pixel, 255 colors; back screek, 1 x MMRDHBUS 07, 1 x MDCHBUT, 1 x Sent 1 x LSB; 1 x MARDHeddia cod slot Additional ader number: SMS 542 85416448 • @ 0P-1770 6" MID? a 27th series + a salavit; condert Panel PC system B SIMUL MAD Parel r 🔄 sanaviti: nobile fanel + Ta Strandic Wruse for studie therei

Configure HMI Devices بریم روی گزینه : شـکل زیر را داریم

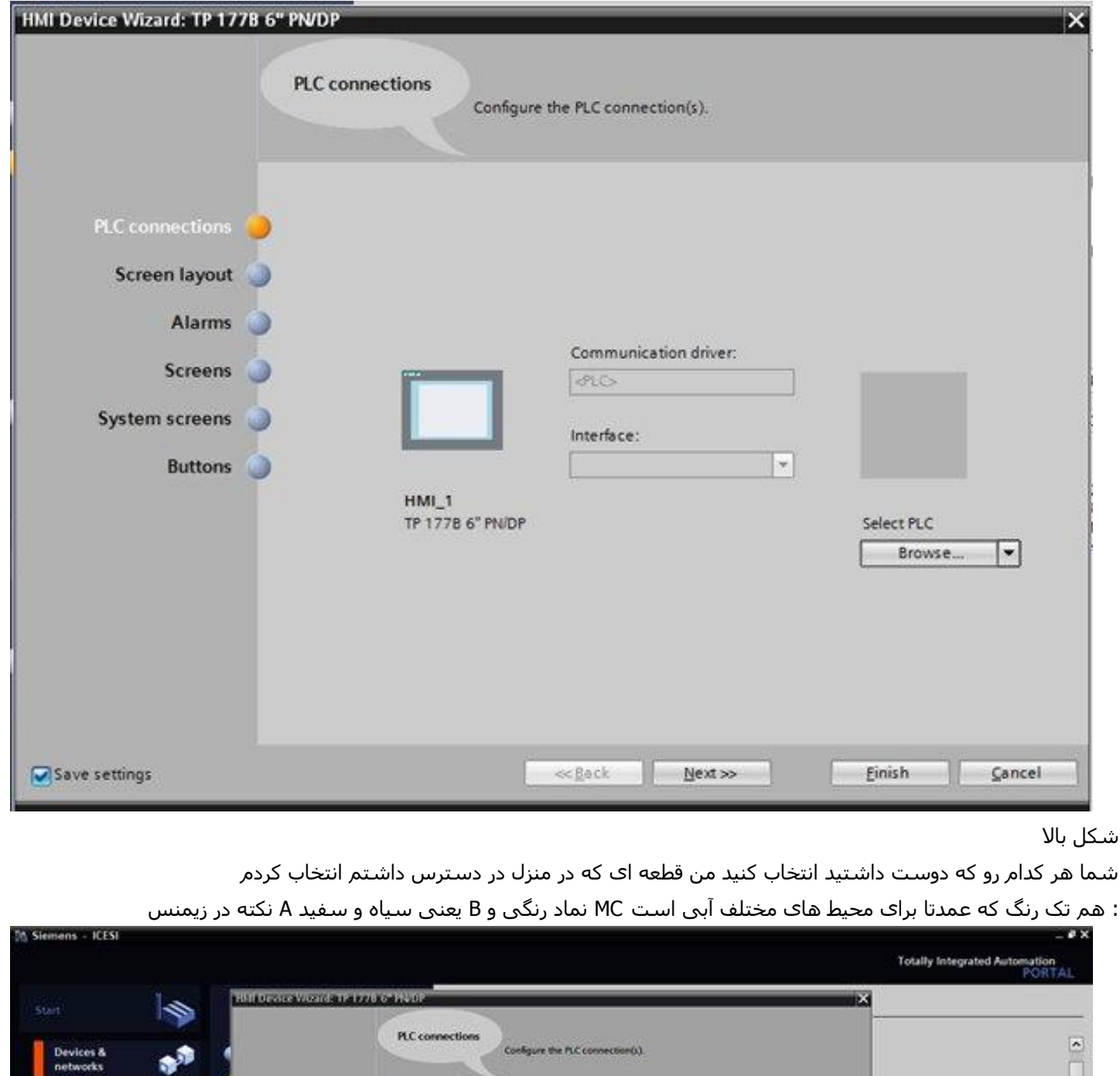

| ar I                    | 1 |                  |                             |                          |                         |                                                  |  |
|-------------------------|---|------------------|-----------------------------|--------------------------|-------------------------|--------------------------------------------------|--|
| Devices & S             | 1 |                  | Configuration Configuration | e the PLC connection(s). |                         |                                                  |  |
| PLC<br>programming      | ۹ | PLC connections  |                             |                          |                         | ٦                                                |  |
| Motion &                |   | Screen layout 🌙  |                             |                          |                         |                                                  |  |
| Dilla                   |   | Alarms 🌖         |                             |                          |                         | 6" PNOP                                          |  |
| parameterization        | 2 | Screem 🌙         |                             | Sinkilic S7 300/400      | 115                     | 12-08A01-5AX1                                    |  |
| VisionTextion           | 4 | System screens 🌙 |                             | interface:               | 8 .                     |                                                  |  |
|                         |   | Buttons 🌙        | in the second second        | ETHERNET (*)             |                         | 240 obel, 256 colors;                            |  |
| Online &<br>Diagnostica | 1 |                  | HMI_1<br>TP 1778 6" PSIDP   |                          | PLC_1<br>CPU 315-2 PNOP | IOFIBUS DP, 1 x PROFINET,<br>Witmedia card slot; |  |
|                         |   |                  |                             |                          | Browse                  | 13:54% 54248A10-0440                             |  |
|                         |   |                  |                             |                          | Name                    | OPU type                                         |  |
|                         | 3 |                  |                             |                          | None<br>RC3             | CPU 315-2                                        |  |
|                         |   |                  |                             |                          |                         |                                                  |  |
|                         |   | Save settings    |                             | ecfack gent so           |                         |                                                  |  |
|                         |   |                  |                             |                          | -                       |                                                  |  |

کانال ابزار دقیق و اتوماسیون صنعتی

دوستان سلام یه ولو زمانی که ۸۰ درص*د ب*از شده و رو همون ۸۰ درصد قفل شده و دیگه بسته نمیشه میتونه چه مشکلاتی داشته *ب*اشه؟

ما فعلا با گزینه های بالا کاری نداریم ولی بعدا حتما استفاده خواهیم کرد

دیدید رو انتخاب کنیدIP پی ال سای و شبکه ای رو که در تصاویر تنظیم Browse فقط در اینجا از گزینه

| HHI Device V/izard: TP 1778 6" P | N/DP                                                      | ×                                                                       |
|----------------------------------|-----------------------------------------------------------|-------------------------------------------------------------------------|
|                                  | Screen layout<br>Select the screen objects to             | be displayed.                                                           |
| PLC connections 🥝                |                                                           |                                                                         |
| Screen layout                    | Screen<br>Resolution 320 x 240 pixe •<br>Background color | Preview<br>SHEMEDIS<br>SMANC Hall Root screen - 1305:38 AM<br>3/14/2015 |
| System screens                   | Header<br>Date/time                                       |                                                                         |
|                                  | ecogo arowse                                              |                                                                         |
|                                  |                                                           |                                                                         |
|                                  |                                                           |                                                                         |
| Save settings                    |                                                           | Hext >> Einish Gancel                                                   |

شكل بالا روببينيد سبز شدن براى اترننت نشان دهنده صحت ارتباط هست

را داریم که فعلا قصد کارباهاش رو نداریم و در نتیجه در انتهای صفحه گزینه Layout رو که بزنیم صفحه تنظیم Next در ادامه گزینه را میزنیم Finish.

| Project tree                                                                                                    | E 4    | ICESI → HML_1 [TP 177B 6* PN/DP] → Screens → Root scre | en                                | . # = × |
|----------------------------------------------------------------------------------------------------|--------|--------------------------------------------------------|-----------------------------------|---------|
| Devices                                                                                                    |        |                                                        |                                   | 1       |
| 300                                                                                                    | 1      | Tahoma 3 16 B I U S A't Et At A                        | 🛃 🖉 s 🚽 s 🚚 s 🖓 s 🍇 s 🔟 s 🔤 s 🛷 🧐 | ± 14,   |
| HML 1 [TP 1778 6" PN/DP]     Device configuration     Donine & diagnostics     Soneen management     Soneen management     HM tags     Connections     HM alarms     Recipes     Socheduled tasks     Cycles     Reports     Reports     Text and graphic lists     User administration     User administration     Details view | < ×    | SIEMENS SMATIC F                                       | PANEL                             |         |
| Name                                                                                                    | - Live | HmlScreenitemData [Text field]                         | Properties 🚺 Info 🕕 🖞 Diagnostics | -       |

project viewرا بزنیم شکل زیر را در پنجره Finish اگر گزینه

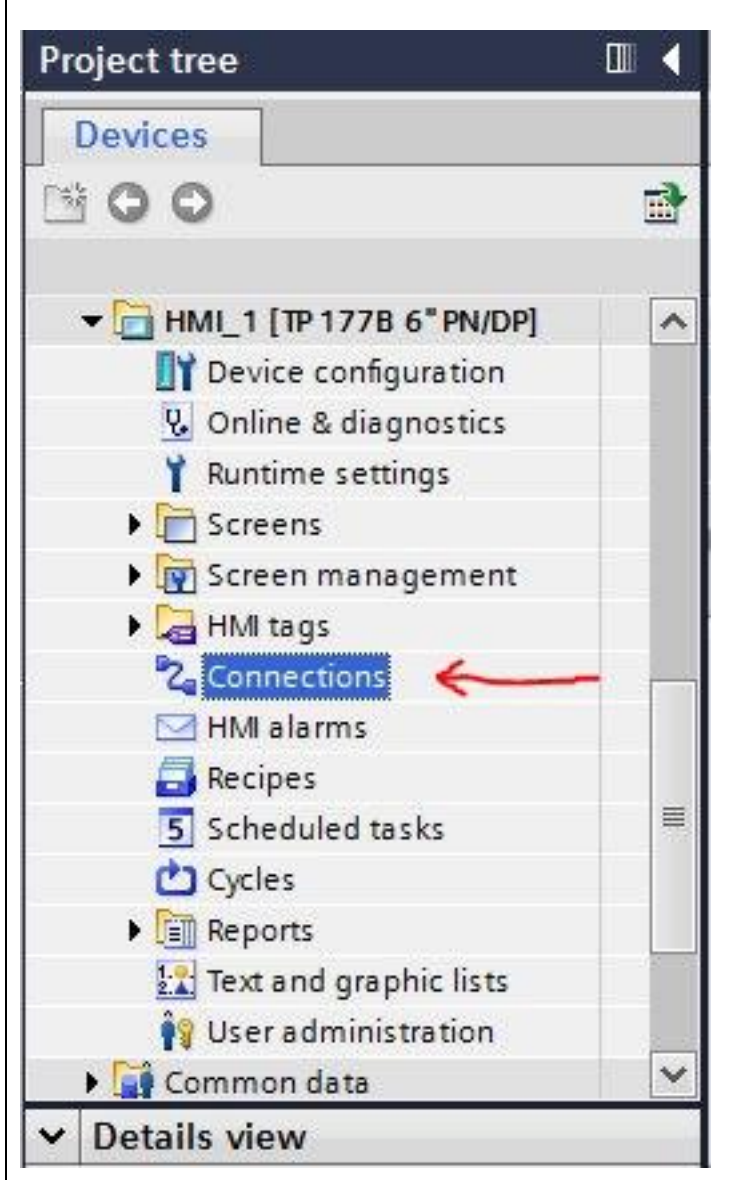

را به صورت زیر انجام بدهیم به صورت شکل زیر : اگر می خواهید بعدا به راحتی PLC با HMIدر ادامه می بایست تنظیمات ارتباطات پی ال سـی را همزمان با اچ ام ای شـبیه سـازی کنید با تنظیمات زیر را داشـته باشـید این تنظیمات از دابل کلیک کردن بر روی گزینه بدسـت می آید Connections

| Connections to S7 PLCs i               | n Devices & Networks |                        |         | E4                 |
|----------------------------------------|----------------------|------------------------|---------|--------------------|
| Connections                            |                      |                        |         |                    |
| Name                                   | Communication driver | Station                | Partner | Node Online Co     |
| HM_Connection_1<br><add new=""></add>  | SIMATIC \$7 300/400  | S7300/ET200M station_1 | PLC_1   | CPU 315-2 PN/DP, P |
| <                                      |                      | 10                     |         |                    |
| TP 177B 6" PN/DP                       | -                    |                        |         | Station            |
| TP 177B 6" PN/DP<br>Interfac<br>ETHERM | e:<br>IET [*]        |                        |         | Station            |

- طبق شـکل گزینه انلاین رو فراموش نکنید
- : خب حالا نوبت به تنظیم گزینه ی مهمی به نام آی پی برای اچ ام آی هست
- رو میزنم Device Configuration به صورت زیر عمل می کنیم از نوار کناری گزینه
  - شـکل زیر را داریم:

|       | Project tree               |          |
|-------|----------------------------|----------|
| -     | Devices                    |          |
| ks    | <b>1</b> 00                | đ        |
| etwor | PLC alarms                 | <b>^</b> |
| Ē     | Text lists                 |          |
| 80    | 🕨 🛅 Local modules          |          |
| G     | ▼ HMI_1 [TP 177B 6" PN/DP] |          |
| )ev   | 🛛 Device configuration     | -        |
| -     | 😨 Online & diagnostics     |          |
|       | 🍟 Runtime settings         |          |
|       | 🕨 📄 Screens                |          |
|       | 🕨 🕅 Screen management      |          |
|       | 🕨 🔚 HMI tags               |          |
|       | 2 Connections              |          |
|       | 🖂 HMI alarms               |          |
|       | 📑 Recipes                  |          |
|       | 5 Scheduled tasks          |          |
|       | Cycles                     |          |
|       | Reports                    | ~        |

اگر کلیک کنیم شکل زیر بدست می آی*د*:

| ICESI → HMI_1 [TP 1778                                                                          | 6" PN/DP] |            |      |      |                                                                                               |                                                         | _ @ =>          |
|-------------------------------------------------------------------------------------------------|-----------|------------|------|------|-----------------------------------------------------------------------------------------------|---------------------------------------------------------|-----------------|
|                                                                                                 |           |            |      |      | 🛃 Topology view                                                                               | hetwork view                                            | Device view     |
| de [HM_1                                                                                        |           |            | €, ± | 150% |                                                                                               |                                                         | Device overview |
|                                                                                                 |           |            |      |      |                                                                                               | ^                                                       | W Module        |
|                                                                                                 | _         | _          |      |      |                                                                                               |                                                         | HM_RT_1         |
| HMI                                                                                             |           |            |      |      |                                                                                               |                                                         |                 |
| -                                                                                               | and the   |            |      |      |                                                                                               | 1                                                       | ✓ HM_1JE_CF     |
|                                                                                                 |           |            |      |      |                                                                                               | 2                                                       | ► PROFINE       |
|                                                                                                 | 5 X (     |            |      |      |                                                                                               | -                                                       |                 |
|                                                                                                 | _         |            |      |      |                                                                                               |                                                         |                 |
|                                                                                                 |           |            |      |      |                                                                                               |                                                         |                 |
|                                                                                                 |           |            |      |      |                                                                                               |                                                         |                 |
| - Const -                                                                                       |           |            |      |      |                                                                                               |                                                         |                 |
| < 11                                                                                            |           | - Alle     |      |      |                                                                                               | > 🕤                                                     | K III >         |
| нмі (нмі)                                                                                       |           |            |      |      | Roperties                                                                                     | 🚺 Info 🚯 🖏 Diac                                         | nostics         |
| General 10 tags                                                                                 | System o  | onstants   | 1 I  | exts |                                                                                               |                                                         |                 |
| General                                                                                         | 1         |            | 0.0  | Subr | et PNAE_1                                                                                     |                                                         |                 |
|                                                                                                 |           |            |      |      | Add new subr                                                                                  | et C                                                    | P               |
| PROFINET Interface [X1]                                                                         |           |            |      |      |                                                                                               |                                                         |                 |
| <ul> <li>PROFINET Interface [X1]</li> <li>MPI/DP Interface [X2]</li> </ul>                      |           |            |      | -    |                                                                                               |                                                         |                 |
| <ul> <li>PROFINET Interface [X1]</li> <li>MPI/DP Interface [X2]</li> <li>Information</li> </ul> |           | P protocol |      | -    |                                                                                               |                                                         |                 |
| <ul> <li>PROFINET Interface [X1]</li> <li>MPI/DP Interface [X2]<br/>Information</li> </ul>      |           | P protocol |      | _    | O carbodana                                                                                   | L                                                       |                 |
| <ul> <li>PROFINET Interface [X1]</li> <li>MPI/DP Interface [X2]<br/>Information</li> </ul>      |           | P protocol |      | -    | Set IP address in                                                                             | i the project                                           |                 |
| <ul> <li>PROFINET Interface [X1]</li> <li>MPI/DP Interface [X2]<br/>Information</li> </ul>      | 1         | P protocol |      | -    | <ul> <li>Set IP address in<br/>IP address</li> </ul>                                          | the project                                             |                 |
| <ul> <li>PROFINET Interface [X1]</li> <li>MPI/DP Interface [X2]<br/>Information</li> </ul>      |           | P protocol |      |      | <ul> <li>Set IP address in<br/>IP address</li> <li>Subnet mask</li> </ul>                     | the project<br>: 192 . 168 . 0 .<br>: 255 . 255 . 255 . |                 |
| <ul> <li>PROFINET Interface [X1]</li> <li>MPI/DP Interface [X2]<br/>Information</li> </ul>      |           | P protocol |      |      | <ul> <li>Set IP address in<br/>IP address</li> <li>Subnet mask</li> <li>Use router</li> </ul> | the project<br>: 192 . 168 . 0 .<br>: 255 . 255 . 255 . |                 |

رو هم به این شبکه متصل می کنیم . دوستانی HMI ؟ حالا این PLC یادتون هست در بخش های قبل یک شبکه اختصاص دادیم به رو فعال کنند DCS که قبلا کار کرده اند الان می تونند برداشت کنند که چطور قابلیت

بر نخورید firmware نکته مهم از آی پی و سابنت استاندارد استفاده کنید که به مشکل تعوض فرم ویر

رو networkview حالا برای اینکه ببینیم درست تنظیم کردیم شبکه رو یا نه کافیه در هر سخت افزار که در شبکه حاضر هست گزینه : بزنیم

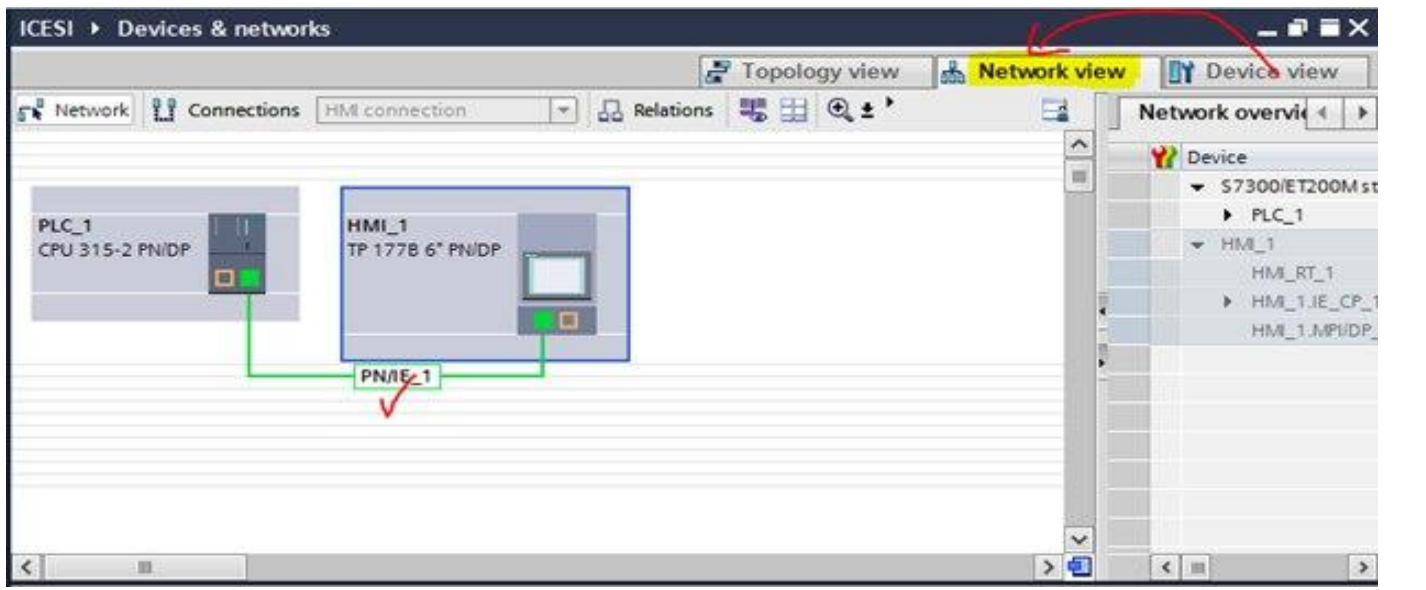

كانال ابزار دقيق اتوماسيون صنعتى

اگر نادرست تنظیم کردید یا یادتون رفته بود روی سخت افزار مورد نظر دابل کلیک کنید و گزینه زیر را انتخاب کنید :

|                                      |                                                                | DI 16x24VC<br>DO 8x24VD<br>AI 8x12BIT_ |
|--------------------------------------|----------------------------------------------------------------|----------------------------------------|
| 01                                   |                                                                | >                                      |
| System constants Texts               | Properties     Properties     Diagnostics                      |                                        |
| Subn                                 | et: PN/IE_1  Not networked  PN/IE_1                            | •                                      |
| IP protocol<br>IP addre<br>Subnet ma | ss: <u>192 . 168 . 0 . 1</u><br>sk: <u>255 . 255 . 255 . 0</u> | 1                                      |
|                                      | Use router                                                     |                                        |

کار تقریبا تمومه بریم سـراغ برنامه نویسـی

گزینه بالا رو میزنیم Portal View در صفحه

هست و بین تمام شرکت های مختلف مشترک هست در پرتال ویوو IEC خب برنامه نویسی این سری هم دقیقا مانند استاندارد شکل زیر را داریم

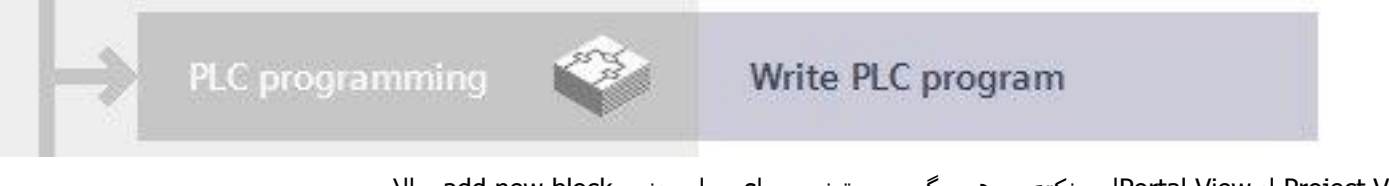

Project View از Portal Viewاین نکته رو هم بگم می تونیم بجای را میزنیم add new block حالا

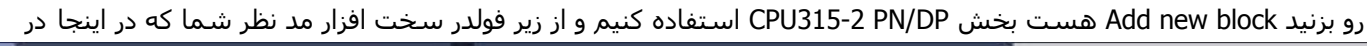

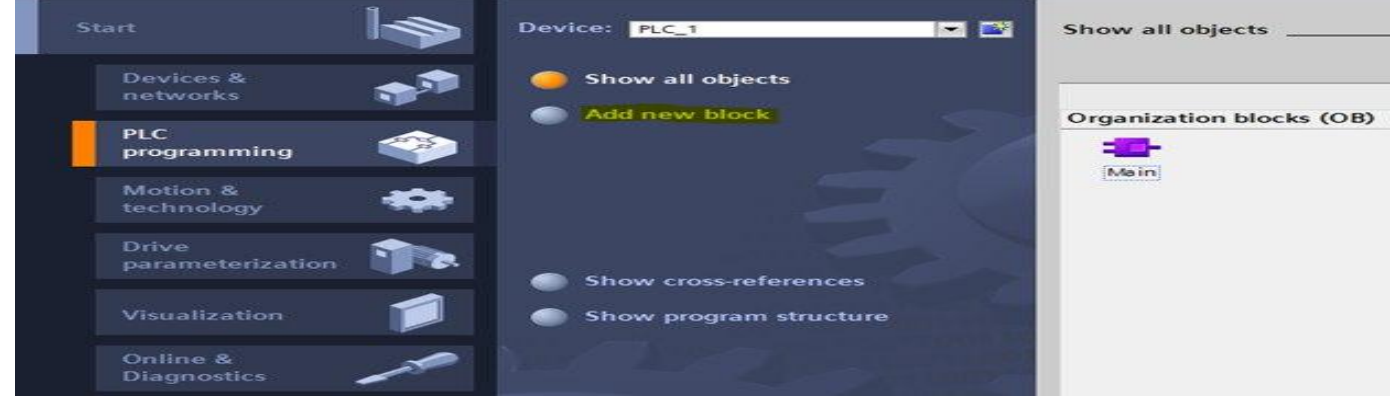

کانال ابزار دقیق و اتوماسـیون صتعتی

رو به رو هستیم Add New Block با صفحه زیر بعد از زدن گزینه Portal View

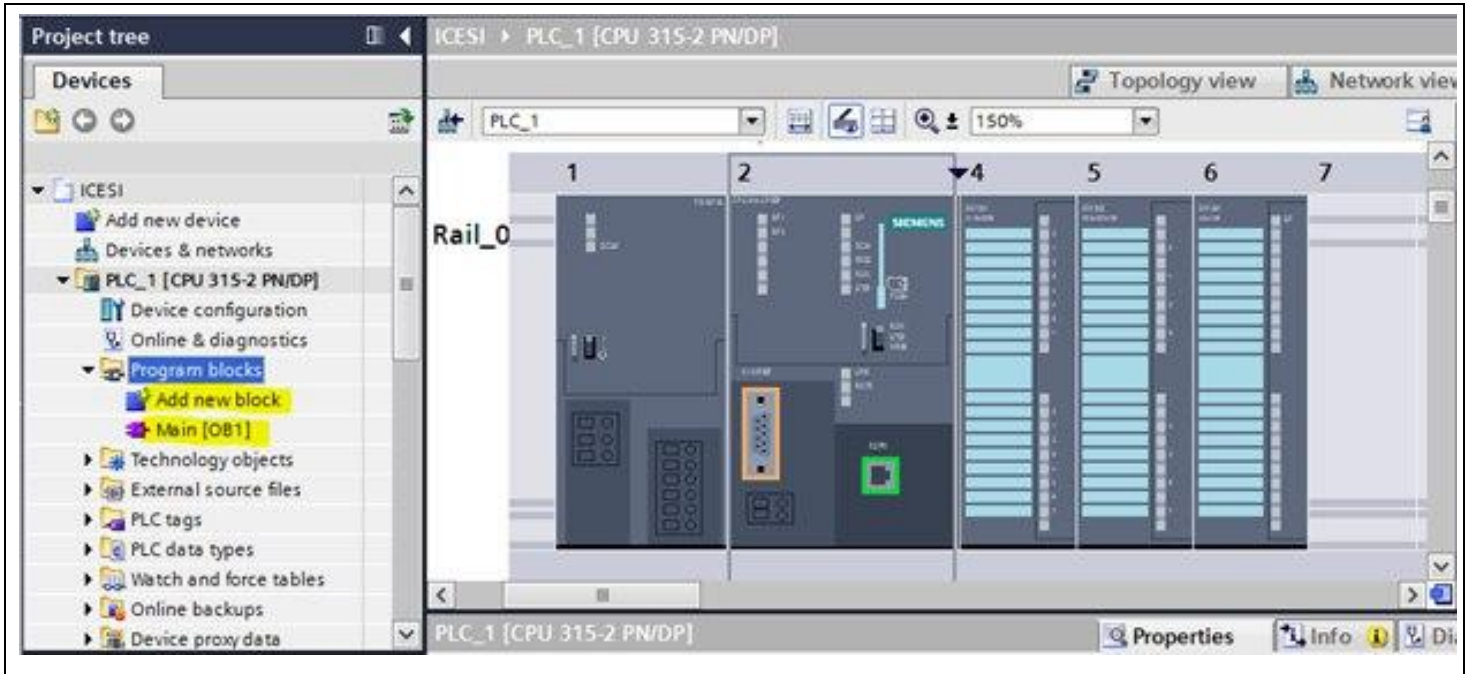

OB می تونیم هر زبانی رو انتخاب کنیم برای Language از گزینه

نکته این نرم افزار استفاده همزمان از سه زبان را پشتیبانی می کند

| Device: PLC_1                                | Add new block         |                                                                                                    |                 |
|----------------------------------------------|-----------------------|----------------------------------------------------------------------------------------------------|-----------------|
| Show all objects                             | Name:<br>Block_1      |                                                                                                    |                 |
| Add new block                                | Organization<br>block | Language: FBD  Number: Number: Manual Automatic                                                                                                    |                 |
| Show cross-references Show program structure | Function block        | Description:<br>Function blocks are code blocks that store their values permanently in instanc<br>so that they remain available after the block has been executed. | ce data blocks, |
|                                              | Function              |                                                                                                    |                 |
| e Help                                       | Data block            | More                                                                                                    |                 |

می توانیم عدد دهی به بلوک ها رو خودکار یا دستی انتخاب کنیم :

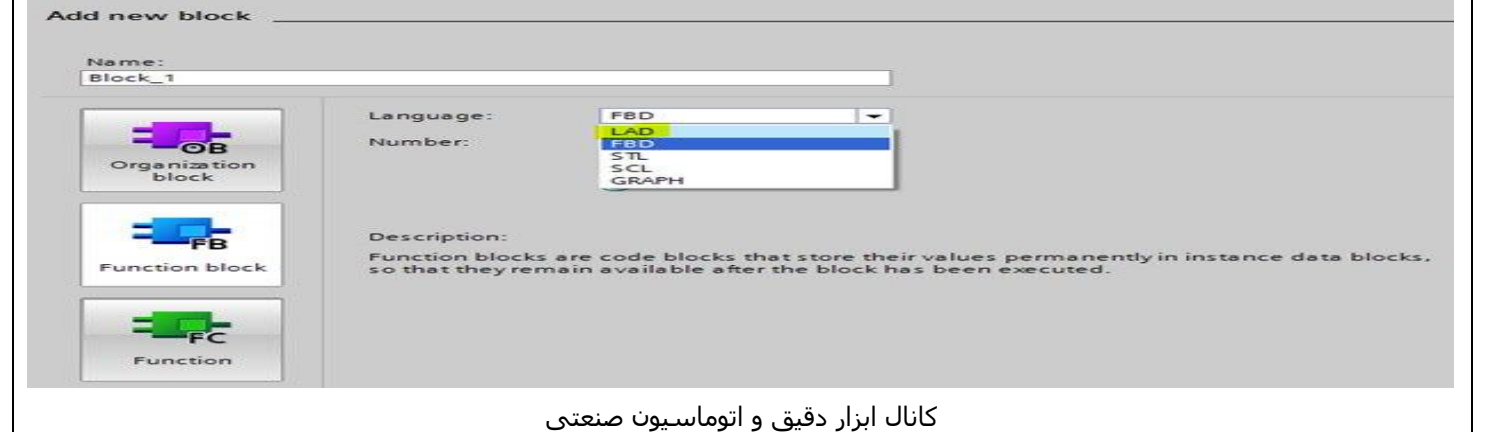

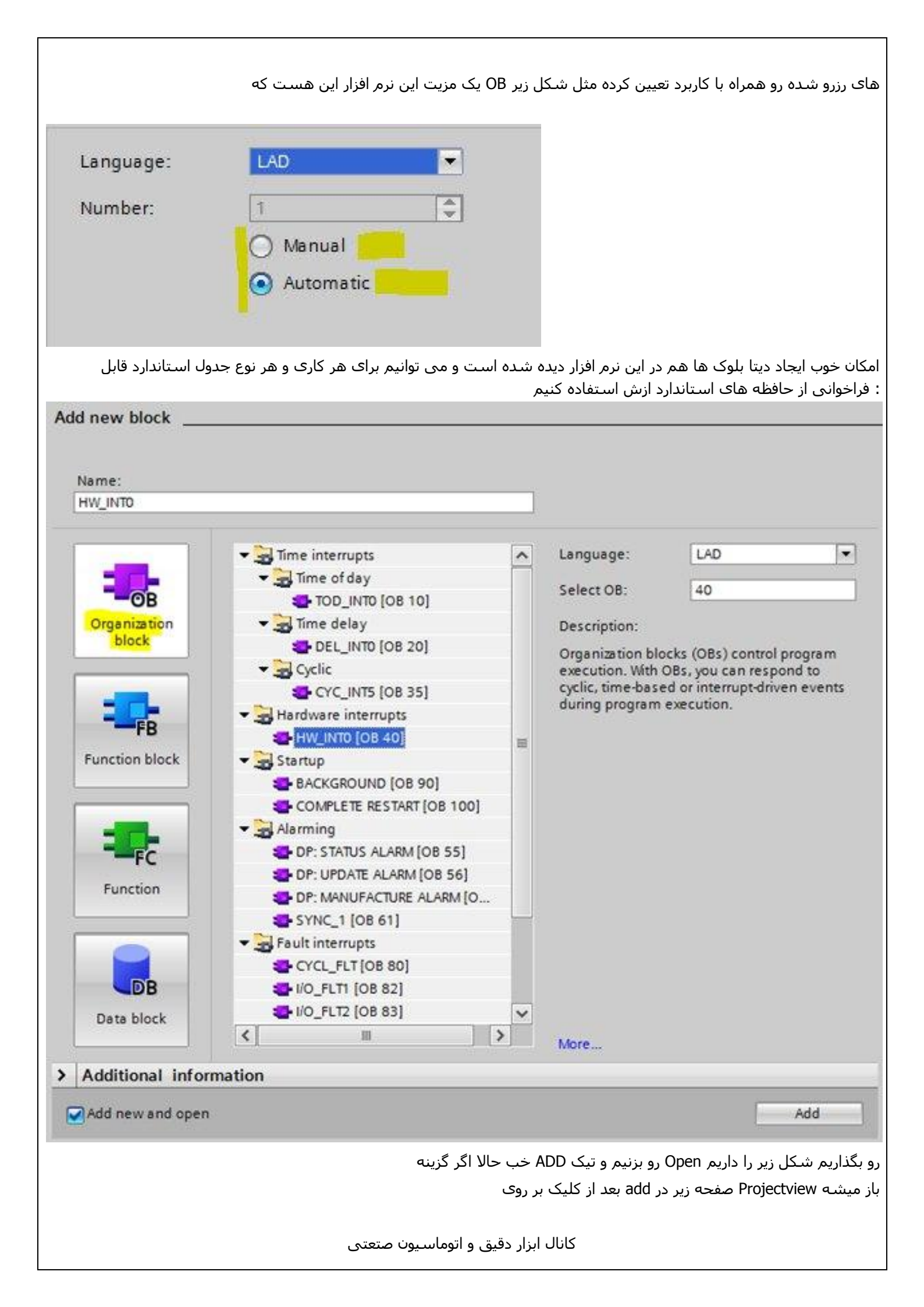

| ame.                  |                                      |                                               |  |
|-----------------------|--------------------------------------|-----------------------------------------------|--|
| lata_block_1          |                                      |                                               |  |
| -                     | Туре:                                | Global DB                                     |  |
| OB                    | Language:                            | 18 Receive Conditions                         |  |
| Organization<br>block | Number:                              | E WS_RULES<br>FILE_DB_HEADER<br>CNT_CHANTYPE1 |  |
|                       | Description:<br>Data blocks (DBs) sa | E CNT2_CHANTYPE                               |  |
| Function block        |                                      | E CAM_P128TYPE                                |  |
| FC                    |                                      |                                               |  |
| Function              |                                      |                                               |  |
| В                     |                                      |                                               |  |
| 8.235.3               |                                      |                                               |  |

|                                           |   | ICE | SI 🕨 I | PLC_1                                                                                                 | [CPU   | 315- | 2 PN/ | DP] 🕨 | Program   | n bloc | ks ▶ B | lock_1 [FB1]  |
|-------------------------------------------|---|-----|--------|----------------------------------------------------------------------------------------------------|--------|------|-------|-------|-----------|--------|--------|---------------|
| Devices                                   |   |     |        |                                                                                                    |        |      |       |       |           |        |        |               |
| B 0 0                                     |   | HO  | HX 3   | 17 - 12 F                                                                                             | -      | =    |       |       | 1 ± .22 ± |        | 😰 🍋    |               |
|                                           |   |     | Block_ | 1                                                                                                    |        |      |       |       |           |        |        |               |
|                                           | ~ |     | Nan    | ne                                                                                                    |        |      |       | Data  | type      |        | Offset | Default value |
| Add new device                            |   | T   |        | Input                                                                                                 |        |      |       |       |           |        |        |               |
| Devices & networks                        |   | 2   |        | <a0< td=""><td>id nes</td><td>N&gt;</td><td></td><td></td><td></td><td></td><td>1</td><td></td></a0<> | id nes | N>   |       |       |           |        | 1      |               |
| PLC_1 [CPU 315-2 PN/DP]                   | - | - 1 | <      | -                                                                                                    |        |      |       |       |           |        |        | 101           |
| Device configuration                      |   |     |        | 1                                                                                                    | -      |      | 1 2 2 |       |           |        | 7      | word how and  |
| Q Online & diagnostics                    |   |     | > = 1  | 77                                                                                                    | -      |      |       | -[-]  |           |        |        |               |
| <ul> <li>Program blocks</li> </ul>        |   |     |        |                                                                                                    |        |      |       |       |           |        |        |               |
| Add new block                             |   | -   | Net    | work                                                                                                  | 1:     |      |       |       |           |        |        |               |
| Hain [OB1]                                |   |     | Comr   | nent                                                                                                  |        |      |       |       |           |        |        |               |
| Block_1 [FB1]                             |   |     |        |                                                                                                    |        |      |       |       |           |        |        |               |
| Technology objects                        |   |     |        |                                                                                                    |        |      |       |       |           |        |        |               |
| <ul> <li>External source files</li> </ul> |   |     |        |                                                                                                    |        |      |       |       |           |        |        |               |
| PLC tags                                  |   |     |        |                                                                                                    |        |      |       |       |           |        |        |               |
| PLC data types                            |   |     |        |                                                                                                    |        |      |       |       |           |        |        |               |
| Watch and force tables                    |   |     |        |                                                                                                    |        |      |       |       |           |        |        |               |
| Online backups                            | ~ |     |        |                                                                                                    |        |      |       |       |           |        |        |               |
| ✓ Details view                            |   | <   |        |                                                                                                    |        |      |       |       | 181       |        |        |               |

نکته مهم در تمامی پروژه های بین المللی مثل استیل ژاپن که من دارم داکیومنت رو اول تگ تعریف کرده اند و سپس برنامه نویسی پس ما هم بین المللی عمل می کنیم و قبل از قرار دادن اسـم برای ورودی ها و خروجی ها تگ ها رو درسـت تعریف می کنیم مثل زیر

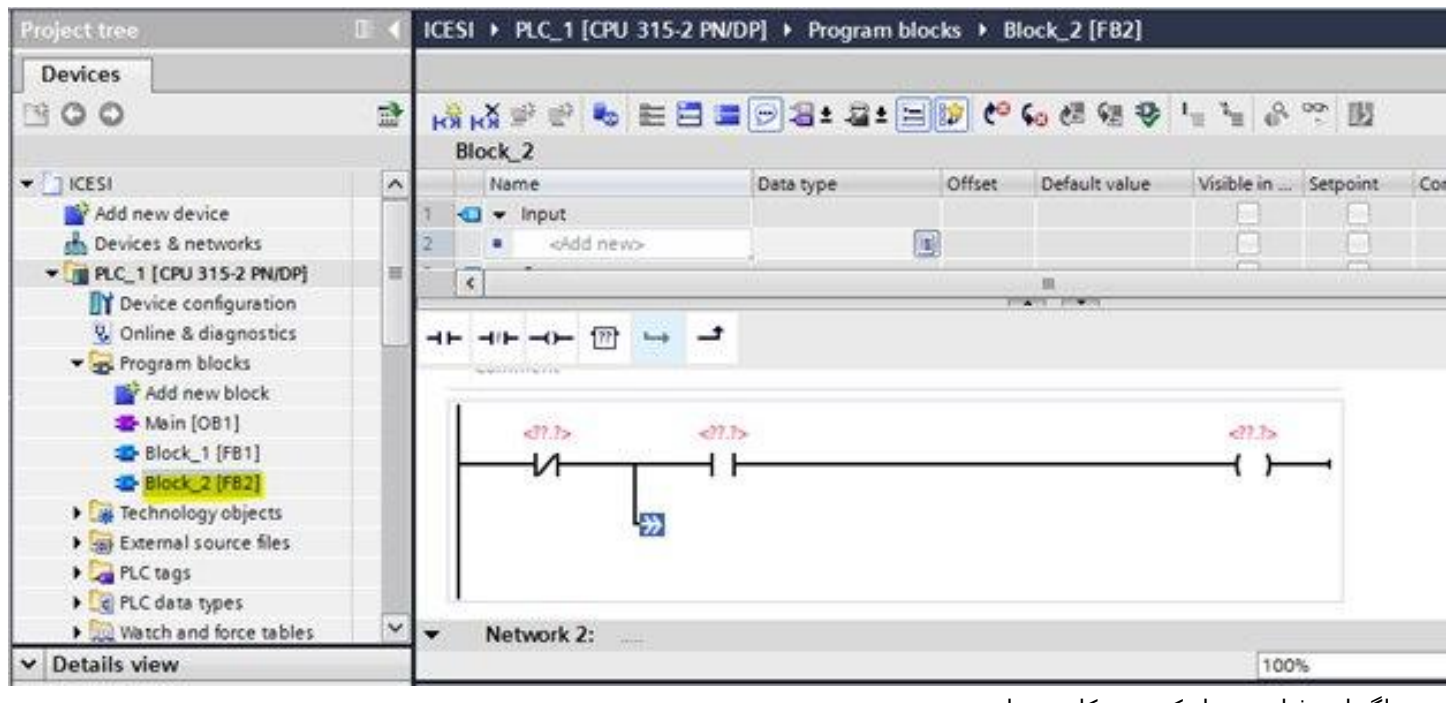

خب اگر این فولدر رو باز کنیم شـکل زیر را میبینیم

| Project tree                                                                                                    |                |
|----------------------------------------------------------------------------------------------------|----------------|
| Devices                                                                                                    |                |
| <u> </u>                                                                                                    | Ē              |
| 😡 Online & diagnostics                                                                                                    | ~              |
| 🕶 🔂 Program blocks                                                                                                    |                |
| Add new block                                                                                                    |                |
| 📲 Main [OB1]                                                                                                    |                |
| Devices<br>Oevices<br>Online & diagnostics<br>Online & diagnostics<br>Add new block<br>Add new block<br>Add |                |
|                                                                                                    |                |
| 🕨 🙀 Technology objects                                                                                                    |                |
| External source files                                                                                                    |                |
| PLC tags                                                                                                    |                |
| PLC data types                                                                                                    |                |
| Watch and force table                                                                                                    | s              |
| 🕨 属 Online backups                                                                                                    |                |
| 🕨 📴 Device proxy data                                                                                                    |                |
| Program info                                                                                                    |                |
| PLC alarms                                                                                                    |                |
| Text lists                                                                                                    | ويكنو وثليني 💉 |

حالا من ی سری اسم اولیه تعریف می کنم مثل زیر 🚩

| Project tree            |   | CESI → PLC_1 [CPU 315-2 F | N/DP]  PLC tags |
|-------------------------|---|---------------------------|-----------------|
| Devices                 |   |                           |                 |
| 19 O O 19               |   | 🥩 🕑 🖻 🔂 🖭                 |                 |
|                         |   | PLC tags                  |                 |
| 😵 Online & diagnostics  | ^ | Name                      | Tag table       |
| 👻 🙀 Program blocks      | 1 | <add new=""></add>        |                 |
| Add new block           |   |                           |                 |
| 📲 Main [OB1]            |   |                           |                 |
| Block_1 [FB1]           |   |                           |                 |
| Slock_2 [FB2]           |   |                           |                 |
| Technology objects      |   |                           |                 |
| External source files   |   |                           |                 |
| ✓ → PLC tags            |   |                           |                 |
| Show all tags           |   |                           |                 |
| 📑 Add new tag table     |   |                           |                 |
| 🎬 Default tag table [0] |   |                           |                 |

خب اینطور که می بینید این جا تگ ها و ورودی ها و خروجی ها قابل تعریف هستند و کار ما رو خیلی راحت تر می کنه البته اگه دوستانی که با سیبل ادیتور نسخه 5.5 به پائین کار کرده باشند این جا خیلی راحت تر هستند

سـيمبل اديتور

از زبانه پائین رونده نوع ورودی خروجی یا حافظه کمکی و نوع داده را انتخاب کنید مثل شکل زیر

| ICES | 61 <b>)</b> | PLC_1 [CPU 315-2 PN/I | DP] 🕨 PLC tags    |          |      |         |                |        |        | _ # = ×   |
|------|-------------|-----------------------|-------------------|----------|------|---------|----------------|--------|--------|-----------|
|      |             |                       | 55. 5483s         |          | 🕣 Ta | gs 🔳    | User constants |        | System | constants |
| 1    | -           | ⇒ ± ix                |                   |          |      |         |                |        |        |           |
| F    | LCI         | ags                   |                   |          |      |         |                |        |        |           |
|      |             | Name                  | Tag table         | Data typ | e .  | Address | Retain         | Visibl | Acces  | Comment   |
| 1    | -0          | Emergency Stop        | Default tag table | Bool     |      | %0.0    |                |        |        |           |
| 2    | -0          | Main start            | Default tag table | Bool     |      | %10.1   |                |        |        |           |
| 3    |             | <add new=""></add>    |                   | •        | 3    |         |                |        |        |           |
|      |             |                       | T the             |          |      |         |                |        |        |           |
|      |             |                       |                   |          |      |         |                |        |        |           |
|      |             |                       |                   |          |      |         |                |        |        |           |
|      |             |                       |                   |          |      |         |                |        |        |           |
| 1    |             |                       |                   |          |      |         |                |        |        |           |

در نهایت من یک جدولی مثل شکل که در پروژه ای که خدمتون ارسال شد رو درست کردم

قابل تنظیم Hardware Config این جدول منطبق با واقعیت های سخت افزاری هست و در حالت پیشرفته مستقیما روی بخش هستند

|    | PLC t | ags                                                                                                    |                     |           |         |            |                                         |                                            |          |         | 1× |
|----|-------|----------------------------------------------------------------------------------------------------|---------------------|-----------|---------|------------|-----------------------------------------|--------------------------------------------|----------|---------|----|
|    |       | Name                                                                                                    | Tag table           | Data type | Address |            | Retain                                  | Visibl                                     | Acces    | Comment |    |
| 1  | -0    | Emergency Stop                                                                                                    | Default tag table   | Bool      | %10.0   |            |                                         |                                            |          |         |    |
| 2  | -0    | Main start                                                                                                    | Default tag table   | Bool      | %0.1    |            |                                         |                                            |          |         |    |
| 3  | -0    | motor 1                                                                                                    | Default tag table 💌 | Bool      | %10.2   |            |                                         |                                            |          |         | 1  |
| .4 |       | <add news<="" td=""><td></td><td></td><td>c</td><td>Opera<br/>O</td><td>nd ident<br/>perand 1<br/>Add<br/>Bit nurr</td><td>tifier: 1<br/>type: 1<br/>ress: M<br/>nber: 2</td><td><u>۲</u></td><td></td><td></td></add> |                     |           | c       | Opera<br>O | nd ident<br>perand 1<br>Add<br>Bit nurr | tifier: 1<br>type: 1<br>ress: M<br>nber: 2 | <u>۲</u> |         |    |
|    |       |                                                                                                    |                     |           |         |            |                                         |                                            |          |         | ×  |

اگر نخواستید که در جدول کلی تگ ها دیده بشه و تگ داخلی پی ال سـی هست " برای جلوگیری از شـلوغ شـدن در پروژه های بزرگ رو بردارید یا از دسـترس خارج کنیدخب دوسـتان ی نکته مهی رو به شـما باید بگم این نرم افزار متاسـفانه دارای پایداری visible تیک ضعیفی هسـت پس بعد از حفظ آدرس خونه خودتون حتما سـعی کنید شـکل زیر رو به یاد داشـته باشـید

| ICE | si →  | PLC_1 [CPU 315-2 PN/                                                                                 | 'DP] 	 PLC tags   |          |      |        |              |         |        | _ # = ×   |
|-----|-------|----------------------------------------------------------------------------------------------------|-------------------|----------|------|--------|--------------|---------|--------|-----------|
|     |       |                                                                                                    |                   |          | Tags | 🖲 Us   | er constants |         | System | constants |
| 100 | ÷ 👘   | 🗩 🕑 🛍                                                                                                |                   |          | 7    | K      |              | 1112020 |        | 3         |
|     | PLC t | ags                                                                                                  |                   |          |      |        |              |         |        |           |
|     | -     | Name                                                                                                 | Tag table         | Data typ | e Ac | idress | Retain       | Visibl  | Acces  | Comment   |
| 1   | -0    | Emergency Stop                                                                                       | Default tag table | Bool     | 56   | 0.0    | 1            |         |        |           |
| 2.  | -0    | Main start                                                                                           | Default tag table | Bool     | 961  | 0,1    |              |         |        |           |
| 3   | -0    | motor 1                                                                                              | Default tag table | Bool     | 96   | 20.2   |              |         |        |           |
| 4   | -0    | sensor 1                                                                                             | Default tag table | Dint     | %    | D255   |              |         |        |           |
| 5   | -0    | sensor 2                                                                                             | Default tag table | Dint     | %    | D260   |              |         |        |           |
| 6   |       | <add news<="" td=""><td>6</td><td>-</td><td></td><td></td><td></td><td></td><td></td><td></td></add> | 6                 | -        |      |        |              |         |        |           |
|     |       |                                                                                                    |                   |          |      |        |              |         |        |           |

هر سـه دقیقه این رو بزنید تا پروژه ذخیره بشـه حالا اون مدار سـاده ای رو که ایجاد کردم رو می خوام اسـم گذاری کنم کافییه روی علامت های سـوال کلیک و اسـم ها رو اختصاص بدهم

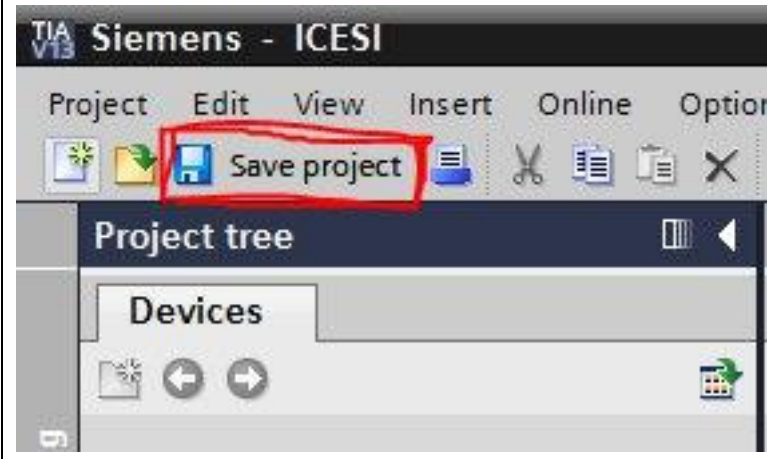

خب من برای بررسی قابلیت های آنالوگ و بلوک تابعی در این نرم افزار یک بلوک رو اضافه می کنم ولی این دفعه به زبان اف بی دی

| 🗢 😽 Program blocks      | 1    | 🔄 👻 Input                  |         |                |              |        | 2    |
|-------------------------|------|----------------------------|---------|----------------|--------------|--------|------|
| Add new block           | - 2  | <ul> <li>cAdd n</li> </ul> | evo     |                |              |        |      |
| 📥 Main [OB1]            |      | 12                         | 100     |                |              |        |      |
| Block_1 (FB1)           |      |                            |         | 17 <b>4</b> 11 | 1040         |        |      |
| Block_2 [FB2]           | - 11 | H [7]                      | ) 🛶 🛨   |                |              |        |      |
| Technology objects      |      | serimitette                |         |                |              |        |      |
| External source files   |      |                            |         |                |              |        |      |
| 🕶 🚂 PLC tags            |      | 520.0                      | 4       |                |              |        |      |
| 🍇 Show all tags         |      | *Emergency Stop            | p* i0.1 |                |              | <22.25 | 1000 |
| Add new tag table       |      |                            | 5/0.1   | 800l           | "Main start" |        | •    |
| 💥 Default tag table [6] |      | 275,2063.2                 | T       |                | T            |        | 1    |
| PLC data types          |      |                            | 1       |                |              |        |      |
| Watch and force tables  |      |                            |         |                |              |        |      |
| Online backups          |      |                            |         |                |              |        |      |
| Device proxy data       | ~    |                            |         |                |              |        |      |

در دست راست نرم افزار تمامی امکاناتی که در برنامه نویسی 5.5 داشتیم اینجا هم مشترکا برای دو زبان گرافیکی داریم اون رو OB1 من در شکل بالا صرفا یک مقایسـه کننده بزرگتر یا مسـاوی رو قرار دادم و به راحتی با درگ و دراپ کردن به بلوک اصلی .قرار می*د*هم

| ICESI + PLC_1 [CPU 315-2]                                                                                                    | PN/DP] + Program | blocks + B     | lock_1 [FB1]  | 13 <del>-</del> 1  | <b>PX</b> | Instructions              |                  |         | <b>D</b> > |
|----------------------------------------------------------------------------------------------------|------------------|----------------|---------------|--------------------|-----------|---------------------------|------------------|---------|------------|
|                                                                                                    |                  |                |               |                    |           | Options                   |                  |         |            |
| 18 K 8 2 5 E E                                                                                                    | E 🖓 🗃 ± 🖓 ±      | = . e.         | 6 6 9 9       | 1 1 8 · · · · ·    | -         | ĥ                         |                  |         |            |
| Block_1                                                                                                    |                  | 11.12.1        |               |                    |           | > Favorites               |                  |         |            |
| Name                                                                                                    | Data type        | Offset         | Default value | Visible in Setpoir | 15        | ✓ Basic instructions      |                  |         |            |
| 1 🔩 🕶 Input                                                                                                    |                  |                |               | E) E               |           | Name                      | Description      | Version | 1.100      |
| 2 • sidd nevo                                                                                                    |                  |                |               |                    | -         | E O/P                     | Equal            |         |            |
| े ह                                                                                                    |                  |                |               | 10000              | >         | E ON O                    | Not equal        |         | 1          |
| and the second second se |                  | NAME OF ALL OF |               |                    | Statule 1 | U 0/P>                    | Greater or equal |         |            |
| * >=t 💮 -l -ol *                                                                                                    | → -{·]           |                |               |                    | /         | E OMP @                   | Less or equal    |         | 100        |
| CONTRACTOR OF AN AND AND AND AND AND AND AND AND AND                                                                                                    |                  |                |               | /                  | -         | E CMP>                    | Greater than     |         | 1.3        |
| Network 1:                                                                                                    |                  |                |               |                    |           | E CMP <                   | Less than        |         | ~          |
| Comment                                                                                                    |                  |                |               | /                  | 100       | <                         | H                |         | >          |
|                                                                                                    |                  |                | /             |                    | - 2       | ✓ Extended instructions   | 6                |         |            |
|                                                                                                    | >=               |                | /             |                    | 13        | Name                      | Description      | Version | 14467      |
|                                                                                                    | 777              |                |               |                    |           | Date and time-of-day      |                  |         | ~          |
| <775-1N1                                                                                                    | 4                | 2              |               |                    |           | String + Char             |                  |         | -          |
| <77?>                                                                                                    |                  |                |               |                    |           | Process image             |                  |         | 1.18       |
|                                                                                                    | 110,000          |                |               |                    | - C.      | Distributed I/O           |                  |         |            |
|                                                                                                    |                  | -              | 122000        | -                  | Y         | PROFlenergy               |                  | ¥2.1    |            |
| <[                                                                                                    |                  | >              | 100%          | * inidian          | 1001      | 🕨 🦳 Module parameter assi | 9                |         | -          |

ما اون مدار لدر ساده رو هم داخل یک فانکشـن بلاک نوشـته بودیم و اینجا فراخوانی میکنیم در بلوک سـازماندهی اصلی

| Project tree            | Ε 📢  | ICESI > PLC_1 [CPU 315                | 2 PN/DP] >  | Program blocks             | Main       | ، ریز رو داریم<br>[081] | ا شکنی به صورت<br>i <b>ت</b> _          | ⊒×    |
|-------------------------|------|---------------------------------------|-------------|----------------------------|------------|-------------------------|-----------------------------------------|-------|
| Devices                 |      |                                       |             |                            |            |                         |                                         |       |
| 1900                    | 1    |                                       | 9 8 9       | 8: 8: 50                   | Co 60      | 個 組 🥸 🐂                 | 1 0, 00 F                               | 1     |
|                         |      | Main                                  |             |                            |            |                         |                                         |       |
| 😼 Online & diagnostics  | ~    | Name                                  |             | Data type                  | Offset     | Default value           | Comment                                 |       |
| 🕶 🕁 Program blocks      | 222  | 11 😋 = OB1_DATE_TIM                   | E l         | Date_And_Time              | 12.0       |                         | Date and time OB1                       | ste n |
| Add new block           |      | 12 d 🕶 Constant 📰                     |             |                            |            |                         |                                         | Nov I |
| 🖀 Main [081]            |      | 2                                     | all options |                            | _          |                         |                                         | ×     |
| Block_1 [FB1]           |      |                                       | 1           | Data block                 | k          |                         |                                         |       |
| Block_2 [FB2]           |      | ㅋ ㅋㅋ ㅋㅋ ㅋ ㅋ ㅋ ㅋ ㅋ ㅋ ㅋ ㅋ ㅋ ㅋ ㅋ ㅋ ㅋ ㅋ ㅋ |             | Name                       | Block      | 1_08                    |                                         |       |
| Technology objects      |      |                                       | DB          | Number                     | 1          | (C)                     |                                         |       |
| External source files   | 1997 | Comment                               | Single      |                            | OM         | nual                    |                                         |       |
| 🕶 🌄 PLC tags            |      | Network 1:                            | instance    |                            | 0 440      | en els                  |                                         |       |
| Show all tags           |      |                                       | - T         | <br>                       | MUS AUS    | omauc                   |                                         |       |
| 💕 Add new tag table     |      | Comment                               |             | The called h<br>data block | unction bi | lock saves its data     | in its own instance                     |       |
| 💥 Default tag table [7] |      | 1                                     |             | Gete brock.                |            |                         |                                         |       |
| Eg PLC data types       |      |                                       |             |                            |            |                         |                                         |       |
| Watch and force tables  |      |                                       |             |                            |            |                         |                                         |       |
| I Online backups        | 210  |                                       |             | More                       |            |                         |                                         |       |
| Device proxy data       | Y    | 1                                     |             |                            |            |                         |                                         |       |
| ✓ Details view          |      |                                       |             |                            |            |                         |                                         |       |
|                         |      | Main [OB1]                            |             |                            |            | 0                       | K Cancel                                |       |
| Name Addr               | ess  | Const                                 |             |                            |            | 1                       | an ann an an an an an an an an an an an |       |

حالا ما باید این برنامه رو ذخیره و کامپایل کنیم

| Devices                                    |     |                          |                  |        |               |                             |     |
|--------------------------------------------|-----|--------------------------|------------------|--------|---------------|-----------------------------|-----|
| 900                                        | 2 p | 8 H장 위 인 등 🗮 🚍 🔳<br>Main | <b>98:2:</b> 3:3 | e •    | en 49 he 15   | <i>r</i> <sup>a</sup> % % M | 54  |
| Q Online & diagnostics                     | ~   | Name                     | Data type        | Offset | Default value | Comment                     |     |
| Program blocks                             | 1   |                          | Date_And_Time    | 12.0   |               | Date and time OB1 started   | 10  |
| Add new block                              | 3   | 2 🤜 👻 Constant           |                  |        |               |                             | 6   |
| 🐲 Main (081)                               |     | 14                       | 11               |        |               |                             | 11. |
| 🕿 Block_1 (FB1)                            |     | 1.51                     |                  | 100000 | 10.00         |                             |     |
| - Block_2 [FB2]                            | -   |                          |                  |        |               |                             |     |
| Block_1_D8 [D81]                           |     |                          |                  |        |               |                             |     |
| Block_2_D8 [D82]                           |     | 78 MA_1_DF               |                  |        |               |                             | 1   |
| Technology objects                         |     | Tink I'                  |                  | 100.9  |               |                             |     |
| External source files                      | 1.0 |                          |                  | -()-   |               |                             |     |
| - Ctags                                    |     |                          |                  |        |               |                             | 10  |
| a Show all tags                            |     | E.                       |                  |        |               |                             |     |
| 🚰 Add new tag table                        | 1   | Network 2:               |                  |        |               |                             |     |
| 🎬 Default tag table [7]                    |     | Comment                  |                  |        |               |                             |     |
| Cell PLC data types                        |     |                          |                  |        |               |                             |     |
| <ul> <li>Watch and force tables</li> </ul> | Y   | NORD THE R               |                  |        |               |                             |     |
| Details view                               |     | SIN                      |                  |        |               |                             | - 1 |
|                                            |     | Tint 2'                  |                  |        |               |                             |     |
| Name Addre                                 | 155 | - BY BYG                 |                  |        |               |                             |     |
|                                            |     |                          |                  |        |               |                             |     |

شبیه نسخه های قبلی هست

مزیت خیلی خوب این نرم افزار کامپایل کلی و جزئی و تغییرات هست که در کارهای سنگین و بزرگ بخصوص در اچ ام آی خیلی بدرد می خوره اگر کامپایل کردیم باید صفحه ای به صورت زیر داشته باشیم می تونیم با دابل کلیک کردن روی عیب های ارور و وارنینگ اونها رو شناسایی و رفع کنیم می تونیم با دابل کلیک کردن روی عیب های ارور و وارنینگ اونها رو شناسایی و رفع کنیم 🗓 🗓 🚆 🞇 🍠 Go online 🧬 Go offline 🛛 🗛 🖪 🔛 🛄 😚 🕒 🖓 🖓 Save project 🔳 🐰 💷 🛍 🏠 🗙 🏷 🗄 🖓 🖥 یعنی اگر خطای سخت افزاری داشته باشیم با دابل کلیک کردن روی اون به بخش خطا و روی سخت افزار منتقل می شویم اينهم نتيجه نهايي حالا باید تازه بریم سر اصل مطلب : شبیه سازی کافیه دکمه سیمولاتور رو پیدا کنیم Q Properties 1 Info **%** Diagnostics Cross-references General Compile Syntax Go to ? Message Date Time Project ICESI opened. 3/14/2016 12:27:38 A The project ICESI was saved successfully. 3/14/2016 1:00:21 AM Wizard: successfully configured TP 1778 6" PN/DP. 3/14/2016 1:07:04 AM The project ICESI was saved successfully. 3/14/2016 1:53:36 AM The project ICESI was saved successfully. 3/14/2016 1:56:22 AM The project ICESI was saved successfully. 2:00:56 AM 3/14/2016 The project ICESI was saved successfully. 3/14/2016 2:05:41 AM اگر کلیک کنیم شـکل زیر را داریم

| HE 4/E 40                                                 | - 🐨 🛏 🛋                                                                      |                                                      |                            |                     |                    |       |        |                  |                         |
|-----------------------------------------------------------|------------------------------------------------------------------------------|------------------------------------------------------|----------------------------|---------------------|--------------------|-------|--------|------------------|-------------------------|
| "Block_1<br>"FB<br>"Block<br>= EN                         | _D8*<br>1<br>_1*<br>_ENO                                                     |                                                      |                            | 2                   | %Q0.3<br>*Alarm 1* | -     |        |                  |                         |
| L,                                                        |                                                                              |                                                      |                            |                     | 100%               |       |        | -9-              | ~                       |
|                                                           |                                                                              |                                                      |                            |                     | 100.0              |       |        |                  |                         |
|                                                           |                                                                              |                                                      |                            | <b>Q</b> Properties | 1 Info             | 2     | Diagn  | ostics           |                         |
| General                                                   | Cross-references                                                             | Compile                                              | Syntax                     | Properties          | 1 Info             |       | Diagn  | ostics           |                         |
| General<br>Compiling con                                  | Cross-references                                                             | Compile                                              | Syntax                     | S Properties        | 1 Info             |       | Diagn  | ostics           | i                       |
| General<br>Compiling con                                  | Cross-references                                                             | Compile<br>gs: 0)<br>Description                     | Syntax                     | Properties          | 1 Info             | Go to | Diagn  | Errors           | Warnings                |
| General<br>Compiling con<br>Path<br>S + PLC_1             | Cross-references                                                             | Compile<br>gs: 0)<br>Description                     | Syntax                     | Properties          | 1 Info             | Go to | Diagno | Errors           | Warnings<br>0           |
| General<br>Compiling corr<br>Path<br>O PLC_1<br>O Prog    | Cross-references                                                             | Compile<br>gs: 0)<br>Description                     | Syntax                     | Properties          | Info               | Go to | Diagn  | Errors<br>0      | Warnings<br>0<br>0      |
| General<br>Compiling con<br>Path<br>S • PLC_1<br>S • Prog | Cross-references<br>npleted (errors: 0; warning<br>gram blocks<br>Vain (OB1) | Compile<br>gs: 0)<br>Description<br>Block was succes | Syntax<br>ssfully compiled | Properties          | Info               | Go to | Diagn  | Errors<br>0<br>0 | Warnings<br>0<br>0<br>0 |

!!! رو میزنیم ok مثل همیشه متن داخل این شکل رو نمی خونیم و

. اگر سخت افزار انلاین باشه می تونه به حافظه آسیب بزنه و قفل کنه crc در بعضی از حافظه ها به علت داشتن

| Project Edit View Insert Online Options Tools                                                    | Window Help                                        |                            | 1                                           | en anen                    |
|--------------------------------------------------------------------------------------------------|----------------------------------------------------|----------------------------|---------------------------------------------|----------------------------|
| Broject keen Save project Save 2 (18 18 × 19) ± (14)                                             |                                                    | Go online                  | Go offline                                  |                            |
|                                                                                                  |                                                    | - Hogram                   | مرور کا النام                               |                            |
| م حیثی است است تقریب از تسعیه ۲۰٫۵ ان را دیده ایم<br>جا ما در حالت ارتباط نمع PI CSIM بخش 1 همان | پنجره یکی جدید و یکی ه<br>د با شدیه ساد است در این | بم دید دې دو<br>با خت افدا | یمه سخن به را خواهب<br>دو بخش 2 رابط ارتباط | بعد از ردی این در<br>معرمف |
|                                                                                                  | ر یا سبیه سار است در اید                           | ب شخف افرا                 | وبعش 2 رابط ارتباط                          | انتخاب می کنیم.            |
| PLCS با                                                                                          | فحه 2 را بررسـی کنیم IM                            | ستند ولی ص                 | داریم و معرف حضور ها                        | : که قبلا آشـنایی ه        |
| Go online                                                                                        |                                                    |                            |                                             |                            |
| یف شدہ است                                                                                       | طی این نوع سخت افزار ردب                           | امكانات ارتباه             | سما انتخاب کرده اید و                       | اینجا اسمی که ش.           |
| う ± (* ± 🖬 🖥 🛄 🌆 🖳                                                                               | 💋 Go online 🖉 Go                                   | offline                    | h? 🖪 🖪 🗡                                    |                            |
| ICESI > PLC_1 [CPU 315-2 PN/DP]                                                                  | Program blocks                                     | ▶ Main                     | [OB1]                                       |                            |
|                                                                                                  |                                                    |                            | -200                                        |                            |
| . 🔅 . X 🛋 🛋 👞 🚍 🚍 🧑                                                                              | <br>+ , , , , , , , , , , , , , , , , , ,          | 10 Ca                      | A C                                         | 1 Q 000                    |
|                                                                                                  |                                                    | <b>~ 40</b>                |                                             | # 0. >                     |
| Main                                                                                             | 7                                                  | 0//                        |                                             | 1.5                        |
|                                                                                                  | Data type                                          | Uffset                     | Default value                               | Comment<br>Date and tim    |
| 12 - Constant                                                                                    | Date_And_Inne                                      | 12.0                       |                                             | Date and th                |
| the constant                                                                                     |                                                    |                            |                                             |                            |
| <                                                                                                | <u> </u>                                           |                            | <b>•</b> 1                                  |                            |
| ⊣⊢⊣⊢⊕ ഈ ↦ ┛                                                                                      | V                                                  |                            |                                             |                            |
| ▼ Block title: "Main Program Sweep                                                               | (0626:000002)                                      |                            |                                             | ×                          |
| Comment                                                                                          | A-                                                 |                            |                                             |                            |
|                                                                                                  | Starting                                           | g simulat                  | ion will disable                            | all other                  |
| Network 1:                                                                                       | online i                                           | interface                  | s.                                          |                            |
| Comment                                                                                          | Do not                                             | t show this                | message again                               |                            |
| 1                                                                                                | 0                                                  |                            |                                             | -                          |
|                                                                                                  |                                                    |                            | ок                                          | Cancel                     |

دارید نوع MPI را که قبلا تنظیم کرده ایم را انتخاب می کنیم اگر مودم PN/IE رو در روی ماست که ما نوع PC/PG در بخش بعدی تنظیم آن را انتخاب کنید

را انتخاب میکنیم PLCSIM واسط سخت افزاری یا شبیه ساز را می توانیم از شکل زیر انتخاب کنیم ما شبیه سازی

| Extended download      | s to device    |                              |         |             |                                                                                                    | ×                      | ST-PLCSIM1 CO         |
|------------------------|----------------|------------------------------|---------|-------------|----------------------------------------------------------------------------------------------------|------------------------|-----------------------|
|                        | Configured acc | ess nodes of "PLC_1"         |         |             |                                                                                                    |                        | File Edit View Insert |
|                        | Device         | Oevice type                  | Slot    | Type        | Address                                                                                                    | Subnet                 | PLC Execute Tools     |
|                        | PLC_1          | CPU 315-2 PN/DP              | 2 ×2    | PNIE        | 192.168.0.1                                                                                                    | PPenE_1                | Window Help           |
|                        |                | CPU 315-2 PN/DP              | 2.×3    | N-IP1       | 2                                                                                                    |                        |                       |
|                        |                |                              |         |             |                                                                                                    |                        | . මෙමමකිකිකිකි        |
|                        |                |                              |         |             |                                                                                                    |                        |                       |
|                        |                | Type of the PG/PC interfa    | ice: PS | ease select |                                                                                                    |                        |                       |
|                        |                | PG/PC interfa                | scel [  |             |                                                                                                    |                        | Elst                  |
|                        |                | connection to interface/sub- | oet:    |             |                                                                                                    | - ·                    | DOP 1 HUN-P           |
|                        |                | 1st getty                    | and I   |             |                                                                                                    | - 00                   | FILM STOP HEEL        |
|                        |                |                              |         |             |                                                                                                    |                        | TOP A THESE           |
|                        |                |                              |         |             | Contraction of the second second second second second second second second second second second second second s | Il contratible desires |                       |
|                        | Compatible de  | vices in target subnet:      | 1       |             |                                                                                                    | a company a company    | IB 1 Bits             |
|                        | Device         | Devicetype                   | Type    |             | Address                                                                                                    | arget device           | 7654 3210             |
|                        |                |                              | 1       |             |                                                                                                    |                        |                       |
|                        |                |                              |         | 1           |                                                                                                    |                        | 22 Q8 65 E3           |
|                        |                |                              |         | 1           |                                                                                                    |                        | 108 0 Res -           |
|                        |                | ~ /                          |         | 1           |                                                                                                    |                        | 7 6 5 4 2 2 1 0       |
| 1 PIASH CEU            |                | $\backslash$ $\angle$        |         | 1           |                                                                                                    |                        | rrrr rrr              |
|                        |                |                              |         |             |                                                                                                    |                        |                       |
|                        |                |                              |         | 1           |                                                                                                    | Start search           |                       |
| Online status informa  | ation:         |                              |         |             |                                                                                                    |                        | C 🗄 Binary 💌          |
|                        |                |                              |         |             |                                                                                                    |                        |                       |
|                        |                |                              |         |             |                                                                                                    |                        |                       |
|                        |                |                              |         |             |                                                                                                    |                        |                       |
| Contractor and service |                |                              |         |             |                                                                                                    |                        |                       |
| Display only prob      | lem reports    |                              |         |             |                                                                                                    |                        | Twv 255 Decimal -     |

|               | Configured access node         | es of "Pl | LC_1"       |                                  |             |                         |                   |  |
|---------------|--------------------------------|-----------|-------------|----------------------------------|-------------|-------------------------|-------------------|--|
|               | Device                         | Device    | type        | Slot                             | Туре        | Address                 | Subnet            |  |
|               | PLC_1                          | CPU 31    | 15-2 PN/DP  | 2 X2                             | PN/IE       | 192.168.0.1             | PN/IE_1           |  |
|               |                                | CPU 31    | 15-2 PN/DP  | 2 X1                             | MPI         | 2                       |                   |  |
|               |                                |           |             |                                  |             |                         |                   |  |
| می آید توجه ک | ے به جزئیاتی که در ادامه ر     | کنم ولی   | ـبيه سازى ز | ل کنم و ش                        | لیک کامپایل | م کل فولدر را با راست ک | من می توانسته     |  |
|               |                                |           |             | Å                                | بایل می کنا | خود را هم جداگانه کامپ  | خت افزار مورد نظر |  |
| Configured ac | cess nodes of "PLC_1"          |           |             |                                  |             |                         |                   |  |
| Device        | Device type                    |           | Slot        | Туре                             |             | Address                 | Subnet            |  |
| PLC_1         | CPU 315-2 PM                   | V/DP      | 2 X2        | PN/IE                            |             | 192.168.0.1             | PN/IE_1           |  |
|               | CPU 315-2 PN                   | I/DP      | 2 X1        | MPI                              |             | 2                       |                   |  |
|               |                                |           |             |                                  |             |                         |                   |  |
|               |                                |           |             |                                  |             |                         |                   |  |
|               |                                |           |             |                                  |             |                         |                   |  |
|               |                                |           |             |                                  |             |                         |                   |  |
|               | Type of the PG/PC i            | nterfac   | ce: Plea    | se select                        | ~           | /                       | •                 |  |
|               | Type of the PG/PC i            | nterfac   | ce: Plea    | se select                        |             | /                       | ·<br>·            |  |
|               | Type of the PG/PC i<br>PG/PC i | nterfac   | ce: Plea    | se select<br>ise select<br>PN/IE | ~           | /                       | ·<br>·            |  |

MPI

1st gateway:

اگر سخت افزارهای شما نیاز به تنظیم آدرس دارند روی هر کدام دابل کلیک کنید تا شکل های زیر را ببینید

•

| Time of the              | PC/PC interface:                       |                                                                                  |                          |                            |                               | -           | 1                                                                                                    |
|--------------------------|----------------------------------------|----------------------------------------------------------------------------------|--------------------------|----------------------------|-------------------------------|-------------|----------------------------------------------------------------------------------------------------|
| type of the              | r di c intenace.                       | FINE                                                                             |                          |                            |                               |             | ]                                                                                                    |
|                          | PG/PC interface:                       | PLCSIM                                                                           |                          |                            |                               |             | ) 🕈 🖳 🖸                                                                                                    |
| Connection to i          | nterface/subnet:                       | PN/IE_1                                                                          |                          |                            |                               |             | ] 🕐                                                                                                    |
|                          | 1st gateway:                           |                                                                                  |                          |                            |                               | -           | ] 🕐                                                                                                    |
|                          | Configured access no                   | des of *PLC_1*                                                                   |                          |                            |                               |             |                                                                                                    |
|                          | Device<br>PLC_1                        | Device type<br>CPU 315-2 PN/DP<br>CPU 315-2 PN/DP                                | Slet<br>2 X<br>2 X       | t Type<br>2 PN/IE<br>1 MPI | Address<br>192.168.0.1<br>2   |             | Subnet<br>PN/IE_1                                                                                                    |
|                          | Typ<br>Connec<br>Compatible devices in | e of the PGIPC interfac<br>PGIPC interfac<br>tion to interface/subn<br>1st gatew | ce:<br>ce:<br>et:<br>ay: | PNAE<br>PNAE<br>PNAE_1     | I                             | now all com | Image: Constraint of the second second se |
| States and States and    | Device                                 | Device type                                                                      | Т                        | ype                        | Address                       | Target d    | evice                                                                                                    |
| Flash (ED                |                                        | Unspecified CPU                                                                  | PI                       | N/IE<br>N/IE               | 192.168.0.1<br>Access address | -           |                                                                                                    |
| Online status informatio | n:                                     |                                                                                  |                          |                            |                               |             | Start search                                                                                                    |
| Scan and information     | on retrieval completed.                |                                                                                  |                          |                            |                               |             | ~                                                                                                    |
|                          | reports                                |                                                                                  |                          |                            |                               |             | ~                                                                                                    |
|                          |                                        |                                                                                  |                          |                            |                               |             |                                                                                                    |

|                                           | 💷 🖾 🧭 G                                    | o online 🔊 (                                                                                 | So offline                               |             |                |                           |     |
|-------------------------------------------|--------------------------------------------|----------------------------------------------------------------------------------------------|------------------------------------------|-------------|----------------|---------------------------|-----|
|                                           | PN/DP]                                     | o onnine ja                                                                                  |                                          |             |                |                           |     |
|                                           | Thirty                                     |                                                                                              | 9                                        | Topology    | iow 4          | Notworks                  | dow |
| A PLC 1                                   |                                            | ZH .                                                                                         | 150%                                     |             | iew lm         | INCOM                     | a [ |
| m. [[rec_i                                |                                            | ® ⊞ ~4 -                                                                                     | 130%                                     |             |                | -                         |     |
| 1                                         | 2                                          |                                                                                              | -4                                       | 5           | 6              | 7                         |     |
|                                           |                                            | SIEMENS<br>NA<br>AR<br>AR<br>AR<br>AR<br>AR<br>AR<br>AR<br>AR<br>AR<br>AR<br>AR<br>AR<br>AR  |                                          |             |                |                           |     |
| < III                                     |                                            |                                                                                              |                                          |             |                | >                         | •   |
| ، General<br>الای addresses<br>بوی PLCSIM | الO addresses _<br>Input addresse<br>Inter | es<br>Start address:<br>End address:<br>Process image:<br>rupt OB number:<br>بدهيم بايد جوار | 0<br>1<br>081-۴۱<br>40<br>مورد نظر انجام | و خروجی های | و برای ورودی ا | [▼]<br>[▼]<br>سبیه سازی ر |     |
| General IO tags Syste                     | m constants                                | Texts                                                                                        |                                          |             |                |                           |     |
| General     UO addresses                  | I/O addresses                              | nib.                                                                                         |                                          |             |                |                           |     |
|                                           | Output addres                              | ses<br>Start address:<br>End address:<br>Process image:                                      | 4<br>OB1-PI                              |             |                | •                         |     |

| AI 8x128IT_1       | I [AI8 x 12 b | its] |               |                 | Q Properties | 1 Info | 🐌 🐮 Diagnostics |   |
|--------------------|---------------|------|---------------|-----------------|--------------|--------|-----------------|---|
| General            | IO tags       | Syst | em constants  | Texts           |              |        |                 |   |
| General     Inputs |               | 1    | I/O addresses |                 |              |        |                 |   |
| I/O addresse       | 5             |      | Input addres  | ses             |              |        |                 |   |
|                    |               |      |               | Start address   | 255          |        |                 |   |
|                    |               | 1    |               | End address     | 270          |        |                 |   |
|                    |               |      |               | Process image   | None         |        |                 | * |
|                    |               | -    | Inte          | rrupt OB number | 40           |        |                 | - |
|                    |               |      |               |                 | 94<br>       |        |                 |   |
|                    |               |      |               |                 |              |        |                 |   |

## این هم برای بخش انالوگ

| essage Action device Consistent download software to device III Prinish Load Cancel                                                                                                    |                                                                           |                                                                                                    |                                            |                                   |                                     |                  | Topologue in          |         | Notur  | de veloc |          | Deudeo udeus      |
|----------------------------------------------------------------------------------------------------|---------------------------------------------------------------------------|----------------------------------------------------------------------------------------------------|--------------------------------------------|-----------------------------------|-------------------------------------|------------------|-----------------------|---------|--------|----------|----------|-------------------|
| exage<br>sady for loading.<br>re download will be performed to a simulated PLC.<br>awnload software to device<br>III<br>III<br>Refresh<br>Finish Load Cancel                                                                                                    |                                                                           |                                                                                                    |                                            | The second                        |                                     | 0.               | ropology vie          | w at    | Networ | K VIEV   |          | Int Device view   |
| essage Action Action Ac | and previe                                                                |                                                                                                    |                                            |                                   |                                     | Q 2 150%         |                       | _       | _      |          |          | Device overview   |
| esage Action e download will be performed to a simulated PLC. consistent download                                                                                                    |                                                                           |                                                                                                    |                                            |                                   |                                     |                  |                       |         |        |          |          |                   |
| essage Action Action Action Action Consistent download consistent download Consistent download Consistent download Consistent download Concel                                                                                                    | Check                                                                     | k before l                                                                                                    | oading                                     |                                   |                                     |                  |                       |         |        |          |          |                   |
| eady for loading.                                                                                                    | Status 1                                                                  | Target                                                                                                    |                                            |                                   | Message                             |                  |                       |         |        | Act      | tion     | . i               |
| e download will be performed to a simulated PLC.<br>consistent download                                                                                                    | +0 🔮                                                                      | 🗸 🗸 PL                                                                                                    | C_1                                        |                                   | Ready fo                            | or loading.      |                       |         |        |          |          |                   |
| ownload software to device Consistent download                                                                                                    |                                                                           |                                                                                                    | Simulated n                                | nodule                            | The dow                             | nload will be p  | erformed to a simulat | ted PLC |        |          |          |                   |
| Consistent download                                                                                                    |                                                                           |                                                                                                    |                                            |                                   |                                     |                  |                       |         |        |          |          |                   |
| Refresh<br>Finish Load Cancel                                                                                                    | 0                                                                         | •                                                                                                    | Software                                   |                                   | Downloa                             | ad software to d | device                |         |        |          | Con      | nsistent download |
| M<br>Refresh<br>Einish Load Cancel                                                                                                    |                                                                           |                                                                                                    |                                            |                                   |                                     |                  |                       |         |        |          |          |                   |
| M<br>Refesh<br>Finish Load Cancel                                                                                                    |                                                                           |                                                                                                    |                                            |                                   |                                     |                  |                       |         |        |          |          |                   |
| m             Finish         Load         Cancel                                                                                                    |                                                                           |                                                                                                    |                                            |                                   |                                     |                  |                       |         |        |          |          |                   |
| m             Finish         Load         Cancel                                                                                                    |                                                                           |                                                                                                    |                                            |                                   |                                     |                  |                       |         |        |          |          |                   |
| m       Refresh         Enish       Load       Cancel                                                                                                    |                                                                           |                                                                                                    |                                            |                                   |                                     |                  |                       |         |        |          |          |                   |
| Mit         Load         Cancel                                                                                                    |                                                                           |                                                                                                    |                                            |                                   |                                     |                  |                       |         |        |          |          |                   |
| Pinish         Load         Cancel                                                                                                    | 4                                                                         |                                                                                                    |                                            |                                   |                                     |                  |                       |         |        | - 10     |          |                   |
| Finish     Load     Cencel                                                                                                    | 1                                                                         |                                                                                                    |                                            |                                   |                                     |                  |                       |         |        |          |          | C. Oxford         |
| Pinish         Load         Cancel                                                                                                    |                                                                           |                                                                                                    |                                            |                                   |                                     |                  |                       |         |        |          |          | Retresh           |
|                                                                                                    |                                                                           |                                                                                                    |                                            |                                   |                                     |                  |                       |         |        |          |          |                   |
|                                                                                                    |                                                                           |                                                                                                    |                                            |                                   |                                     |                  |                       | E Sie   | in h   |          | and      | Cancel            |
|                                                                                                    | ) S7-PLCSI<br>ile Edit<br>xecute To                                       | M1<br>View<br>ools V                                                                                                    | Insert PL<br>Vindow H<br>PLCSIM( <b>TC</b> | X<br>.C<br>Help<br><b>:P∕IP</b> ) |                                     |                  |                       | Fin     | sh     | L        | oad      | Cancel            |
|                                                                                                    | S7-PLCSI<br>iile Edit<br>xecute T<br>i iii iii iii iiii iiiiiiiiiiiiiiiii | M1<br>View<br>cols V<br>Cols V<br>C | Inser<br>Vindo<br>PLCS<br>T=0<br>MB        |                                   | t PLC<br>w Help<br>IM(TCP/IP)<br>ES |                  |                       |         |        | Tinish   | Tinish L | ESING Load        |

| یگر کار کنیم<br>بف کنیم و بک آپ بگیریم<br>S7-PLCSIM1 🔲 💷                                                                                                    | اگه یادتون باشـه یک صفحه ای ایجاد کردیم حالا باید روی این صفحه و صفحات د<br>یادمون باشـه بین المللی کار کنیم و حتما در پروژه های اصلی اول تگ ها رو تعری |
|----------------------------------------------------------------------------------------------------|----------------------------------------------------------------------------------------------------|
| File Edit View Insert PLC<br>Execute Tools Window Help<br>File Edit View Insert PLC<br>Execute Tools Window Help<br>PLCSIM(TCP/IP)                                                                                                    |                                                                                                    |
| CPU       Image: SF       RUN-P         DP       RUN         DC       Image: RUN         BUN       STOP         MRES         IB       Image: RUN         IB       Image: RUN         Image: RUN <td></td> |                                                                                                    |

ما فعلا به تگ های پی ال سـی بسـنده کردیم رو باز کنیم HMI کافیه فولدر

| SF RUN-P<br>DC P RUN<br>RUN<br>STOP STOP MRES                                                                                                    |
|----------------------------------------------------------------------------------------------------|
| IB         IB         IB< |
| QB         O         Bits         I           7         6         5         4         3         2         1         0                                                                                                    |
| ID                                                                                                    |

حالا شـکل زیر را داریم

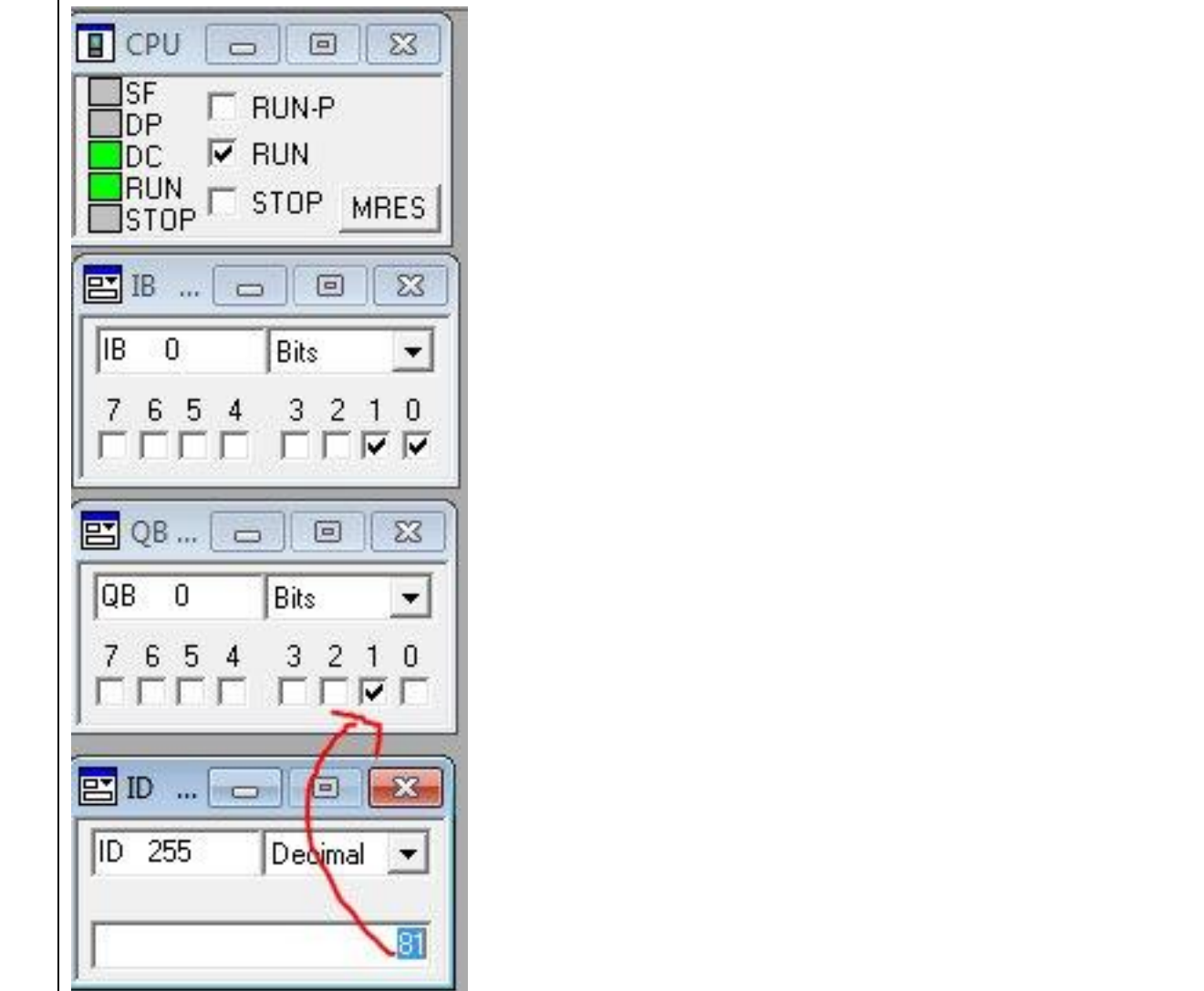

خب اگر به سمت راست خودتون نگاهی بیاندازید با ابزارهای مورد نیاز برای ایجاد یک واسط انسان ماشین روبه رو می شوید

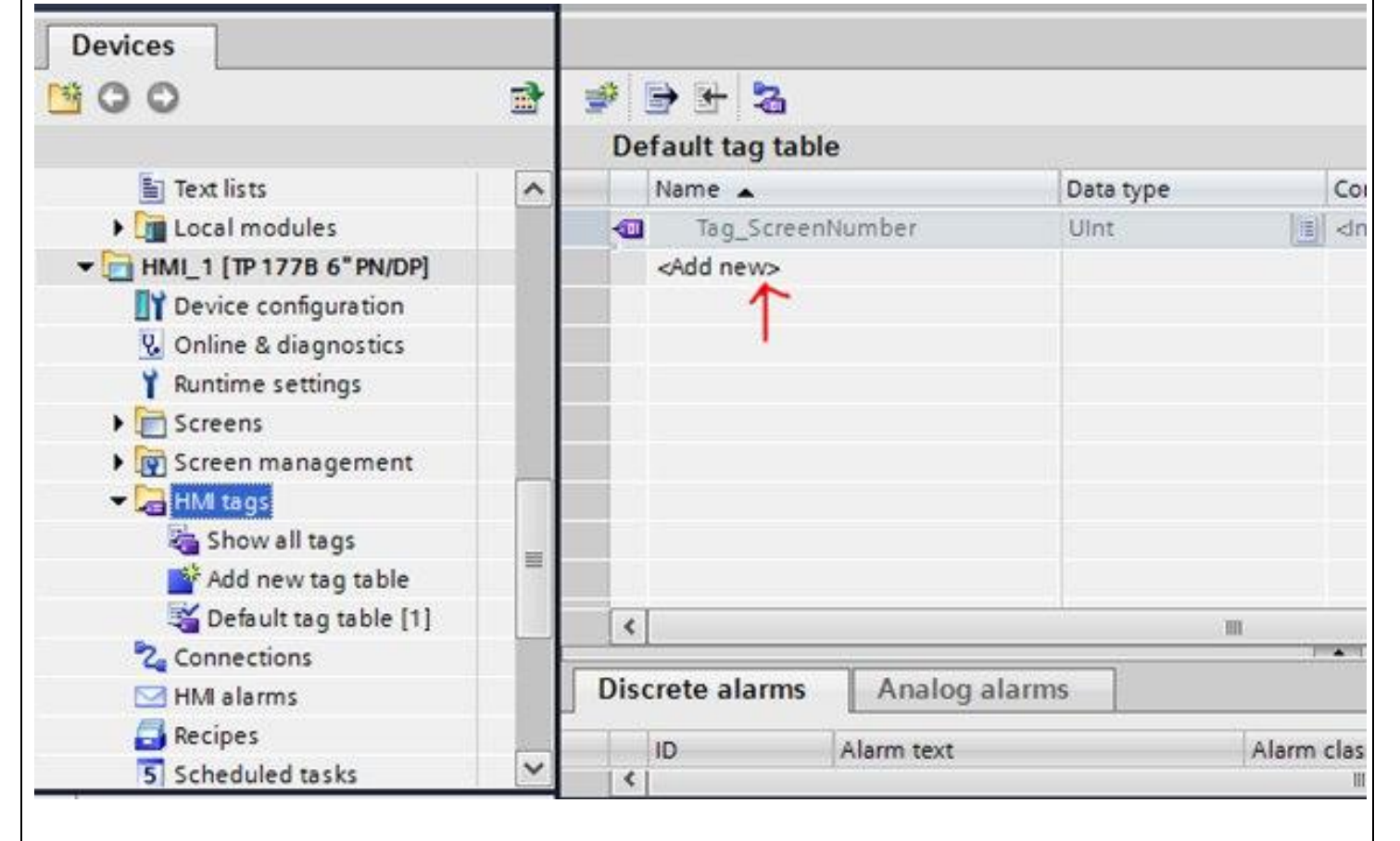

اینجایی که تیک خورده تقریبا 80 درصد طراحی در اکثر پروژه های بزرگ هست

رو داره .. , (Ashraee) شـکل زیر هم تمامی نماد های ابزار دقیق شـیمی پتروشـیمی انتقال حرارت کنترل مکانیک سـیالات

!!!مهم نیست کدوم نماد رو قرار میدهید بعدا می تونید کنترل ولو رو تبدیل کنید به بشکه نفت!!! یا موتور رو تبدیل کنید به ابر بارشی به شکل زیر توجه نفرمائید

|                      |                 |               |                |              |         |          | وجه بقرمانيد   | به سخل زیر د |
|----------------------|-----------------|---------------|----------------|--------------|---------|----------|----------------|--------------|
|                      |                 |               |                |              | JA      | HMI 1 [T | P 177B 6" PN   | N/DP1        |
|                      |                 |               |                |              | •       | Common   | data           |              |
|                      |                 |               |                |              | • 🖬     | Documer  | ntation settir | ngs          |
|                      |                 |               |                |              | •       | Language | es & resourc   | es           |
| ICESI → HMI_1        | I [TP 177B 6" F | N/DP] ▶ Scree | ns ► Root scre | een          |         |          |                | _ 5          |
|                      |                 |               |                |              |         |          |                |              |
| Tahoma               | ∎ 13 ▼ B        | IUSA          | ± 💽 ± 🔬 ± 🖻    | • ± <u> </u> | =±      | ± 📑 ± 🗛  | * & * 11 * *   | 🖹 ±   🎸 🏣    |
| SIEMENS              |                 |               | SIMATIC F      | PANEL        |         |          |                |              |
| SIEN                 | Root 9          | areen 🔄       | 12/31/2000     |              |         |          |                |              |
|                      |                 |               | 10.09.09.09.0  |              |         |          |                |              |
|                      |                 |               |                | O.           |         |          |                |              |
|                      | G               | TOUD ICEST    |                |              |         |          |                |              |
|                      |                 | oup iccoi     |                |              |         |          |                |              |
|                      |                 |               |                |              |         |          |                |              |
|                      |                 |               |                |              |         |          |                |              |
|                      |                 |               | <u> </u>       |              |         |          |                |              |
|                      |                 |               |                |              |         |          |                |              |
|                      |                 |               |                |              |         | 100%     | •              |              |
| HmiScreenIter        | nData_2 (Date   | /time field]  |                | Q Prop       | perties | L Info ( | Diagnos        | tics 🛛 🖸     |
| Properties           | Animations      | Events        | Texts          |              |         |          |                |              |
| Property list        |                 | Text format   |                |              |         |          |                |              |
| General              |                 | Style         |                |              |         |          |                |              |
| Appearance<br>Layout |                 |               | Font:          | Tahoma, 13p  | x       |          |                | ]            |
| Text format          |                 | 4             |                |              |         |          |                |              |
| Flashing             |                 | Alignment     |                |              |         |          |                |              |
| Security             |                 |               | Horizontal:    | light        | •       |          |                |              |
|                      | 1               | 2             | Vertical:      | diddle       |         | 10.00    | ē              |              |

تقریبا تمامی نمادهای استاندارد وجود داره مگه اینکه بخواهید گرافیک طراحی کنید که نیاز به گرافیک دیزاینر دارید

تقریبا تمامی نمادهای استاندارد وجود داره مگه اینکه بخواهید گرافیک طراحی کنید که نیاز به گرافیک دیزاینر داری از مزیت های خوب این نرم افزار نشـان دادن هرمی لایه ها اسـت.

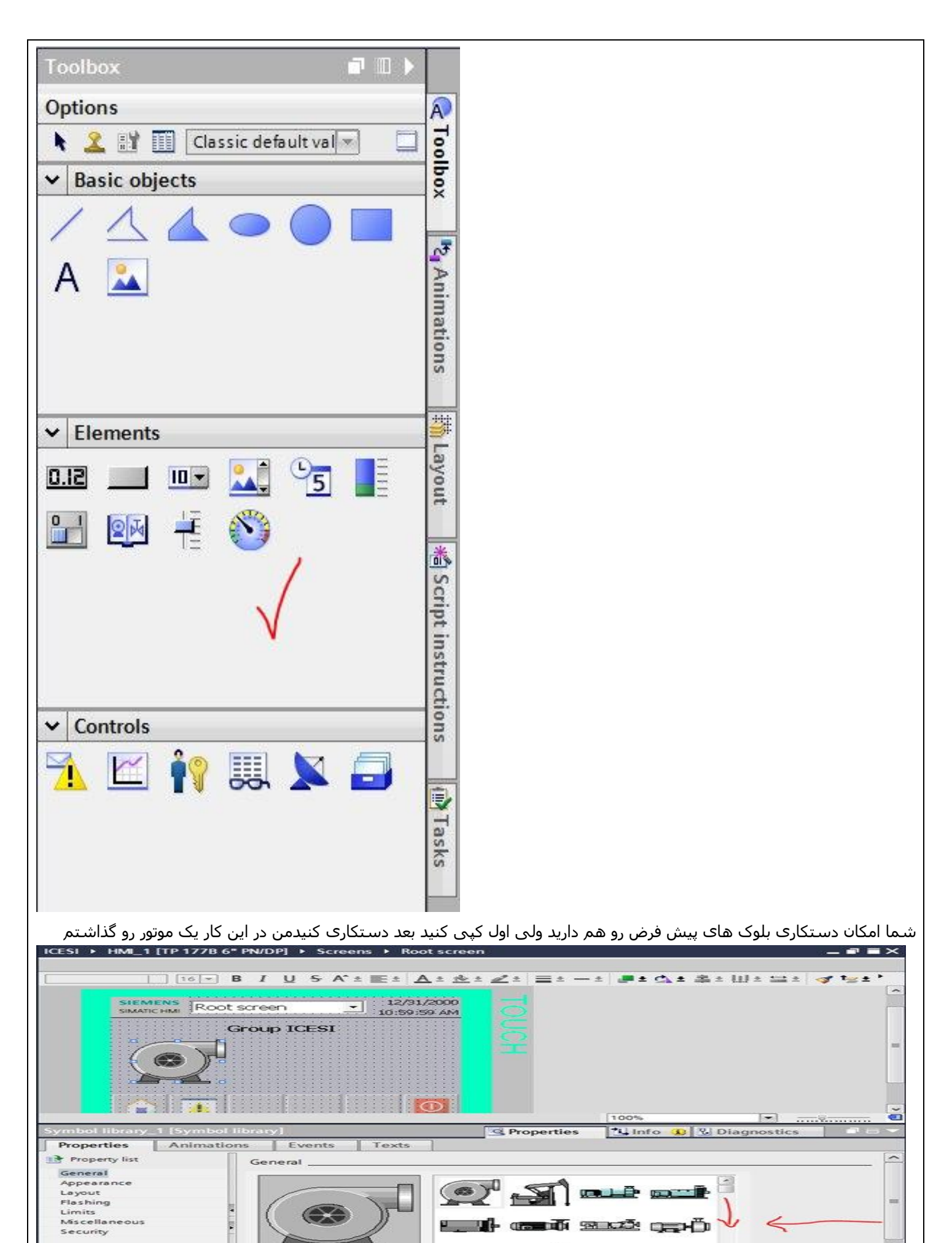

از گزینه های نشان داده شده می تونم رنگ ها و مشخصات نمایشی رو تغییر بدهم

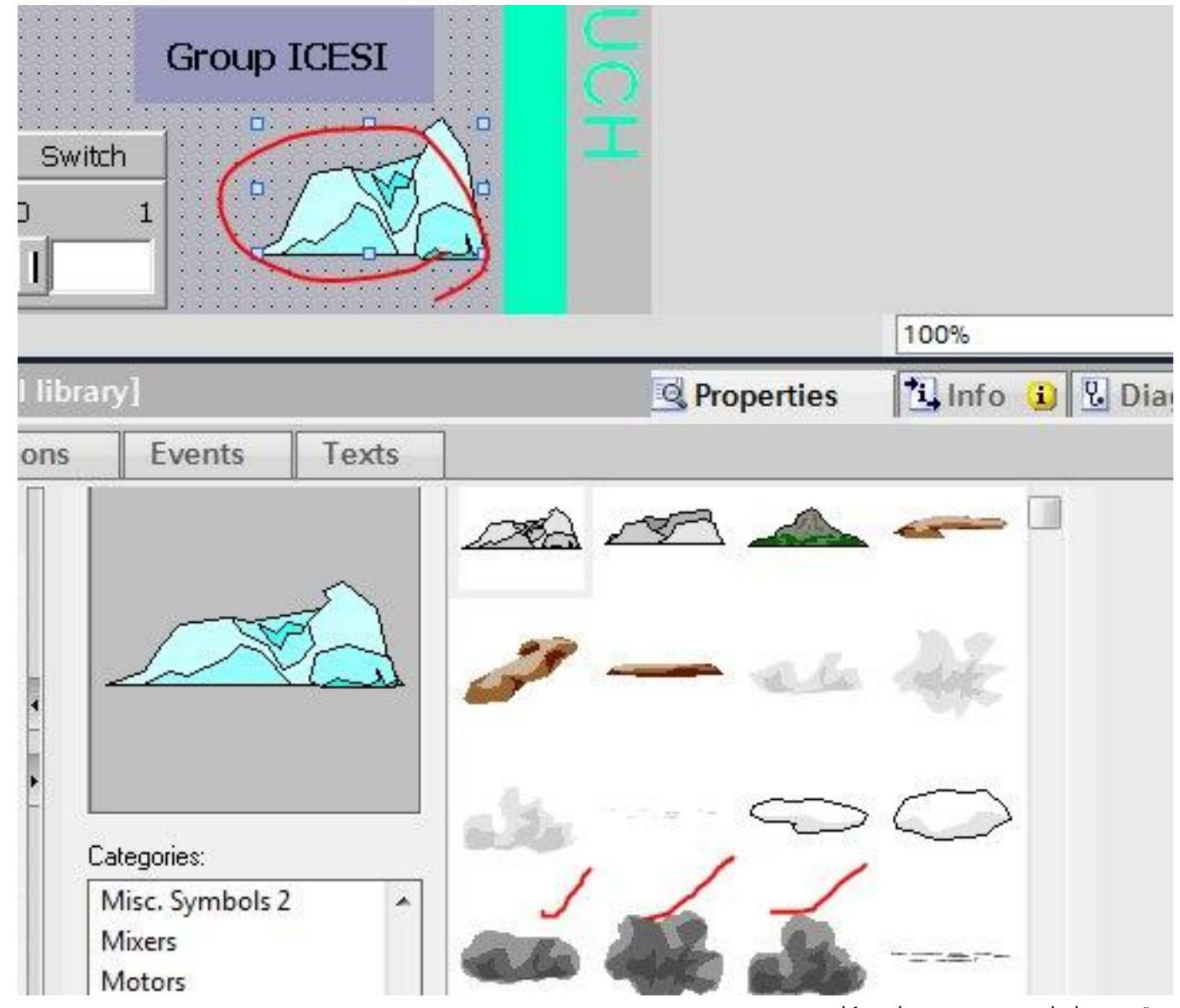

7 II ) Options Layers v Root screen ~ 00 Layer\_0 A HmiScreenItemData Symbol library\_1 Button 1 Button\_2 ....∎ I/O field\_1 Switch\_1 Layer\_1 Layer\_2 Layer\_3 Layer\_4 Layer\_5 Layer\_6 Layer\_7 Layer\_8 Layer\_9 

موقعیت و ابعاد رو می تونم مثل شکل زیر تغییر بدهم

هست که دوستانی که می خواهند رمز security بقیه گزینه ها هم به همین صورت دارای وضح کافی هستند ولی گزینه مهم اینجا بگذارند روی یک کلید یا اکشن می تونند مثل شکل زیر ازش استفاده کنند

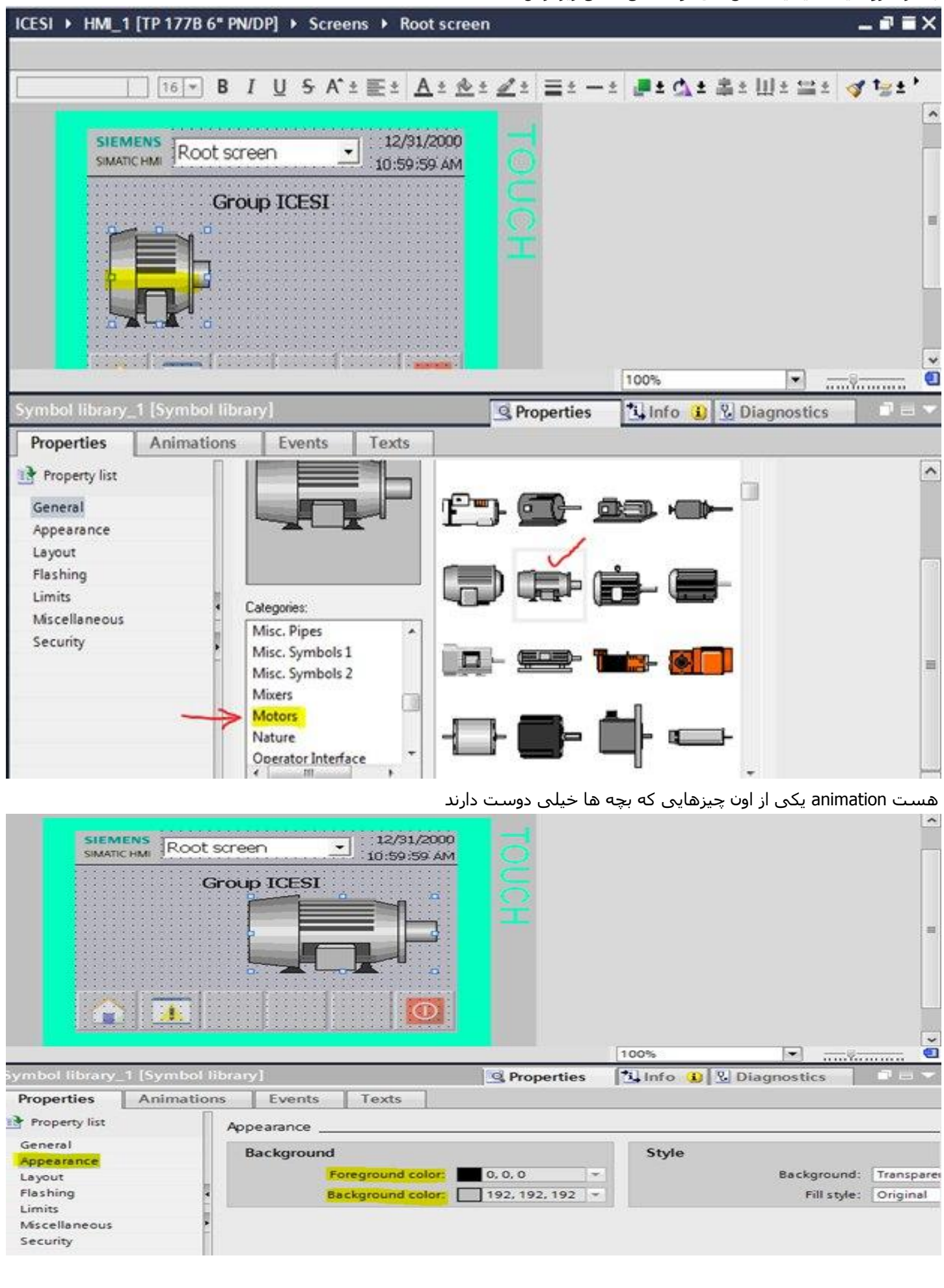

امکان تغییر ابعاد با کلیدها و یا فرمان پذیرفتن از پی ال سـی و تغییر دادن ابعاد چشـمک زدن در لحظه فعال سـازی و … در این تب وجود بر می گردم و این دفعه یک باتن انتخاب می کنlibrary داره خب دوباره به لابرری

|                                                                              | ENS<br>CHMI Root scr<br>Gro | een 💽                                 | 12/31/2000<br>10:59:59 AM | TOUCH                                             | 1000                                  |                                                    |                           |
|------------------------------------------------------------------------------|-----------------------------|---------------------------------------|---------------------------|---------------------------------------------------|---------------------------------------|----------------------------------------------------|---------------------------|
| Symbol library                                                               | 1 [Symbol libr              | arvl                                  |                           | Di Properties                                     | 100%                                  | Diagnostic                                         |                           |
| Descertion                                                                   | Le Laymontinue              | - Cuenta                              | Tests                     | rioperties                                        | Samo .                                | <b>Diagnostice</b>                                 | - Contraction             |
| Properties                                                                   | Animations                  | Events                                | Texts                     |                                                   |                                       |                                                    |                           |
| Limits<br>Miscellaneous<br>Security<br>بتارت و استپ                          | رم اسم های ای               | Form<br>Fixed aspect<br>یک اسم می گذا | ratio<br>گر مشابه این نیز | کنم و برای نوع دیا                                | ک آمیزی می آ                          | یم می گذارم و رنگ<br>Basic ob                      | برای این باتن اس<br>jects |
| Symbol library_1 [S                                                          | [Root screen<br>Group ICE   | SI                                    | A HM_1 (TP 1778 6' F      | NIDP]<br>den Name<br>Non<br>S Use<br>Mor<br>S Ope | e<br>r administration<br>itor<br>rate | Authorization<br>User admini<br>Monitor<br>Operate |                           |
| Properties A<br>Property list<br>General<br>Appearance<br>Layout<br>Flashing | nimations Eve               | e security<br>Authorization:          |                           |                                                   |                                       | Add objec                                          |                           |
| Limits<br>Miscellaneous<br>Security                                          | Operat<br>Allow             | or control<br>« operator control      |                           | فدمو کنم                                          | ک، عملک د تعر                         | ن یک فانکشی یا یا                                  | آ در در متحالف            |

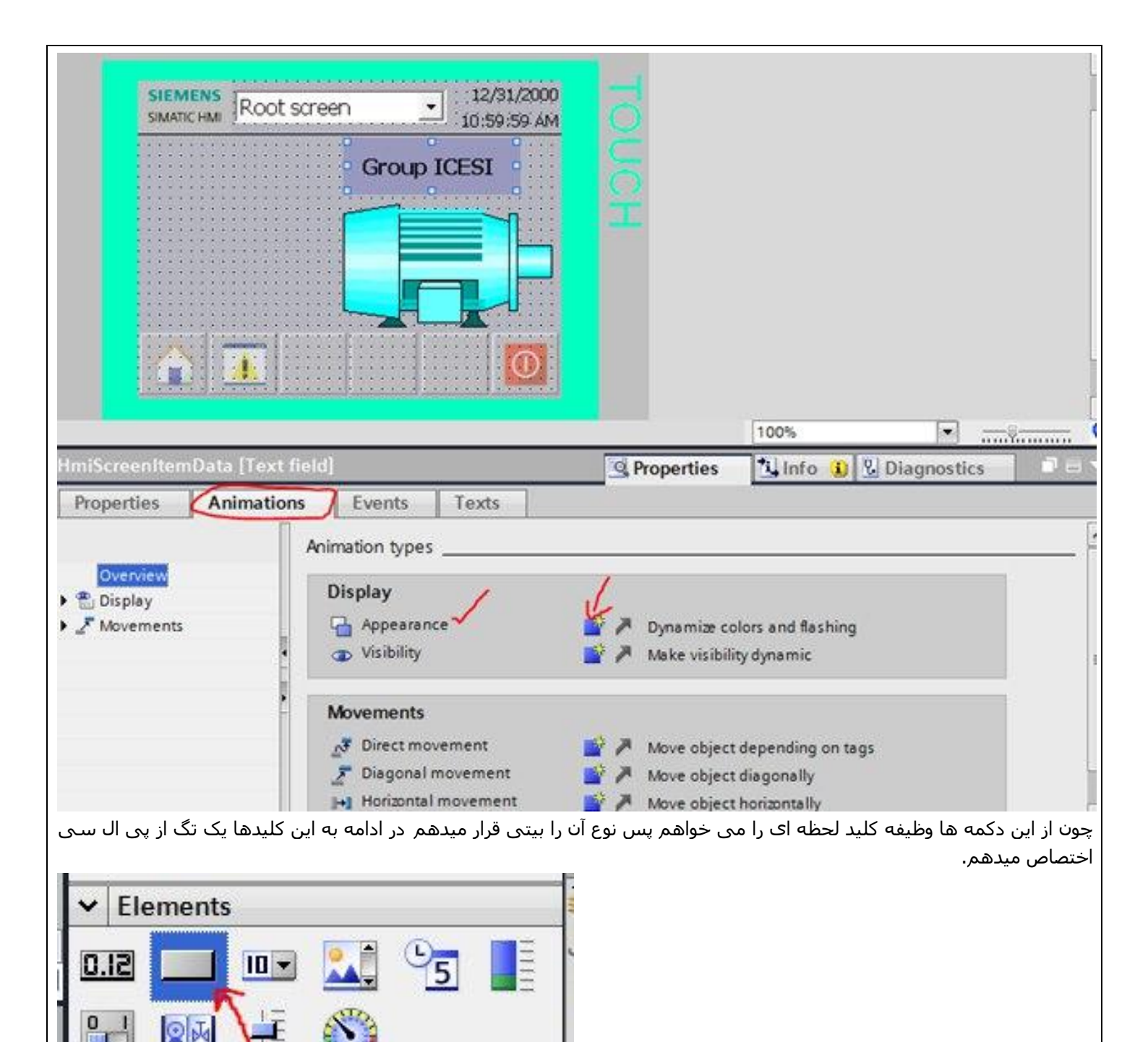

قرار میدهم تا مقدار سنسور را از پی ال سـی گرفته و نمایش آن Field IO یک نمایشـگر مقدار داده سـنسـور رو به نام library دوباره از دهد.

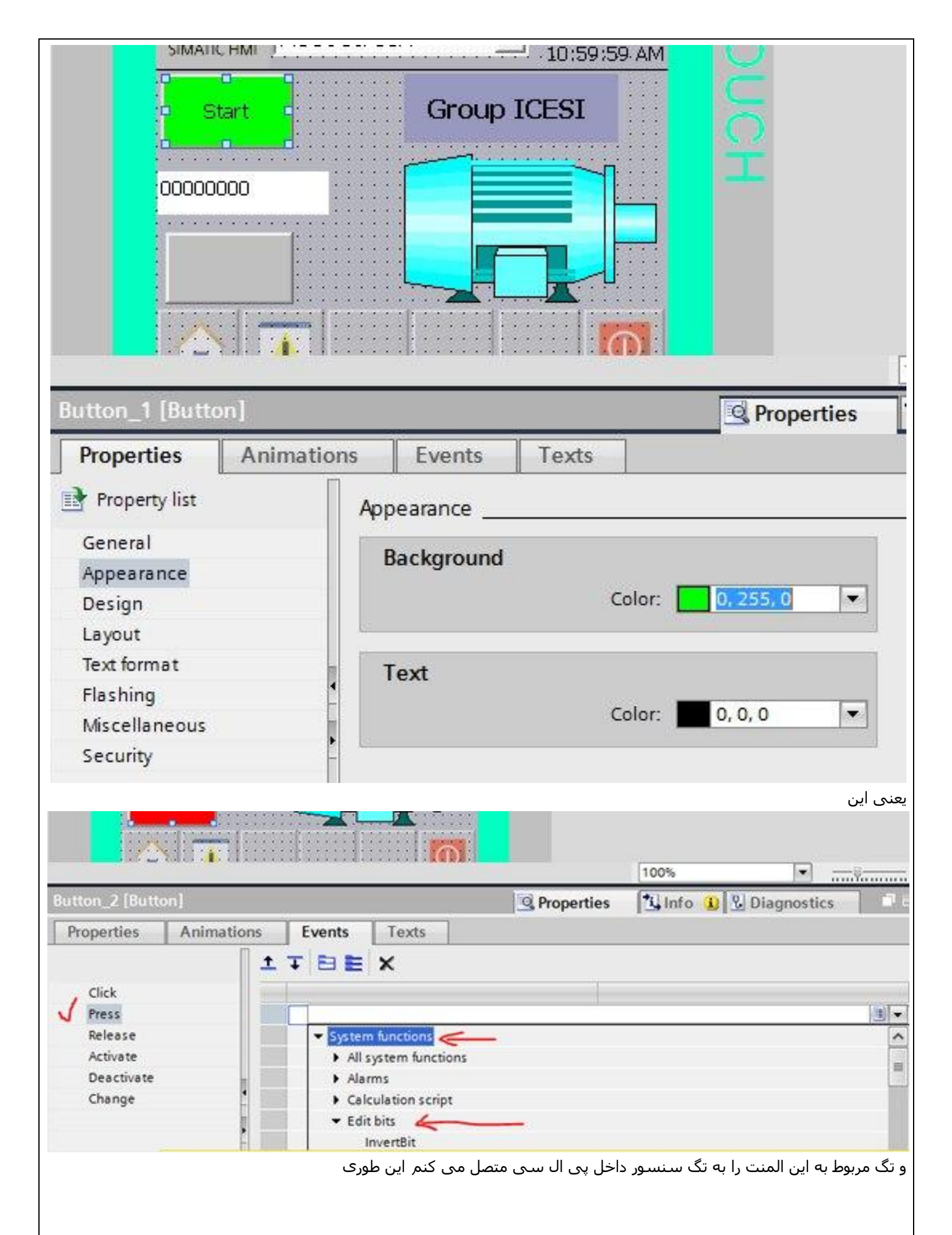

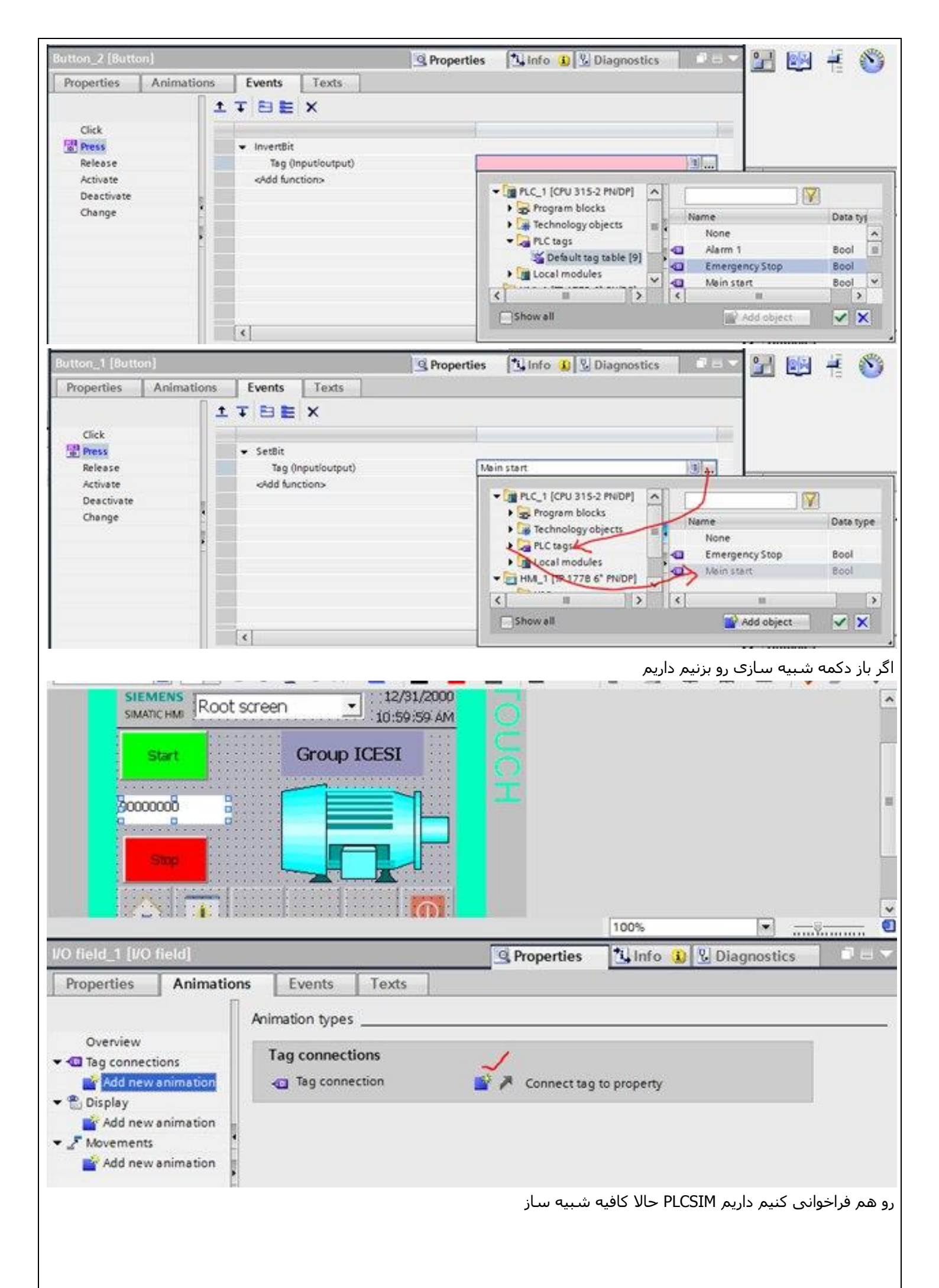

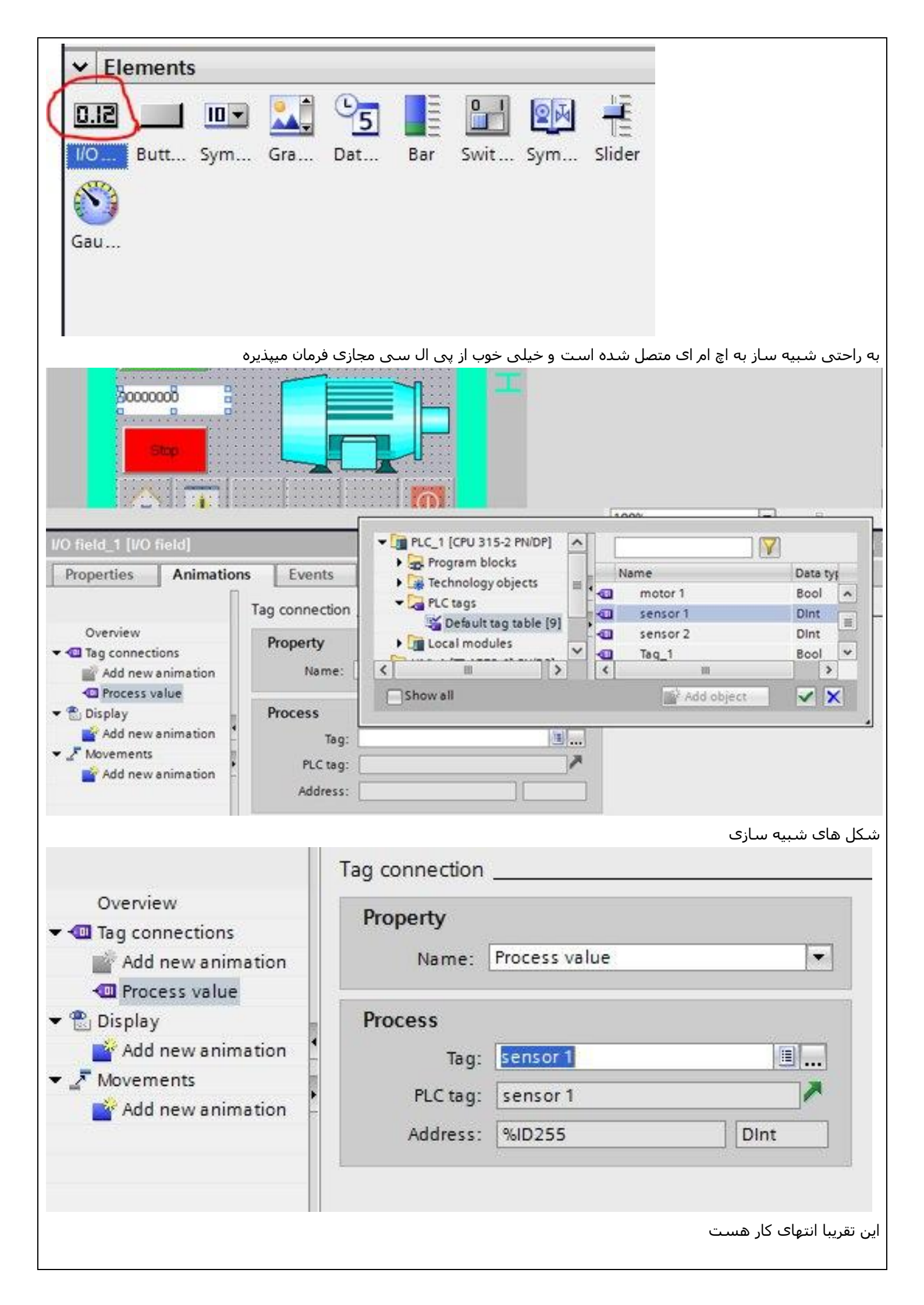

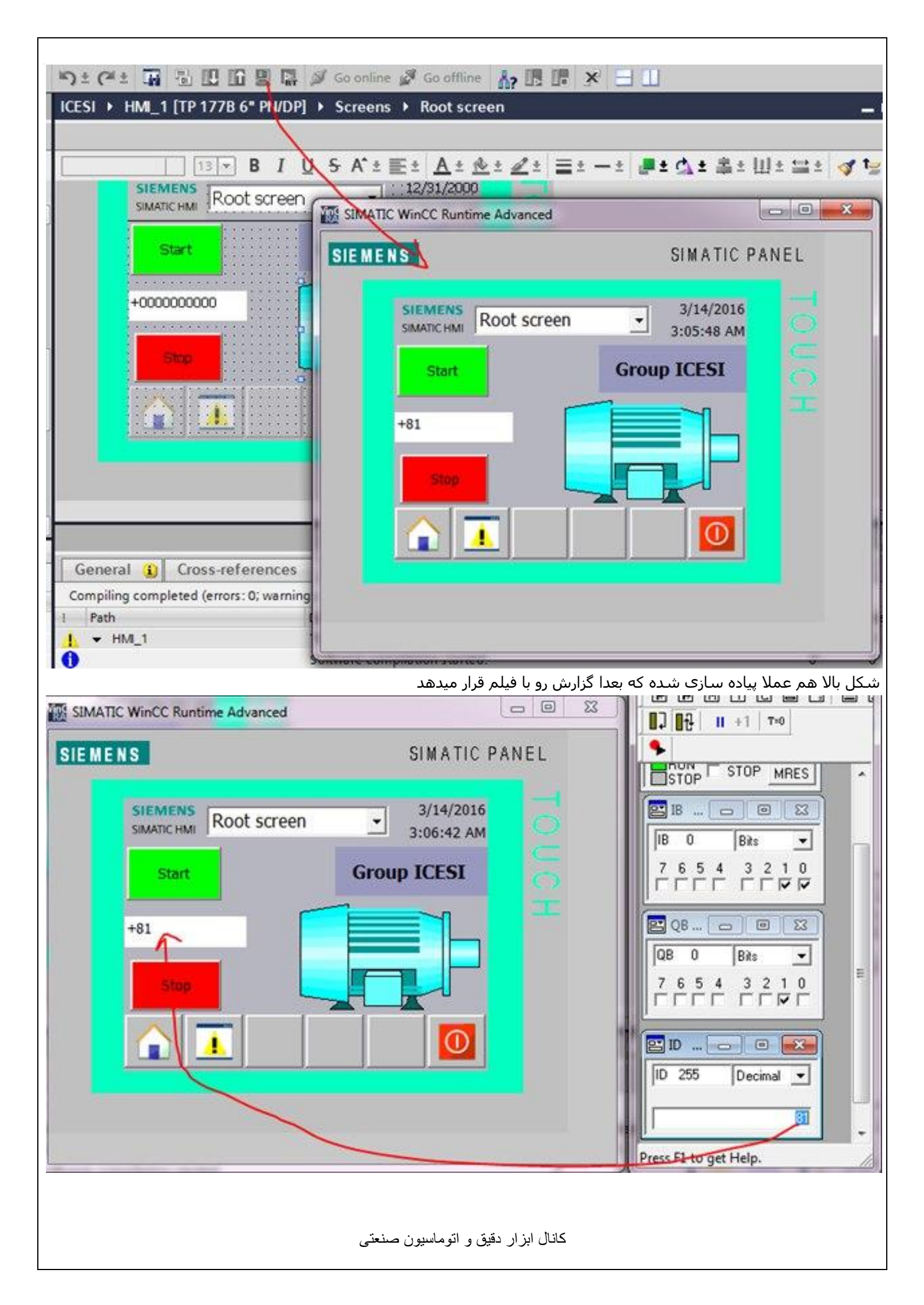

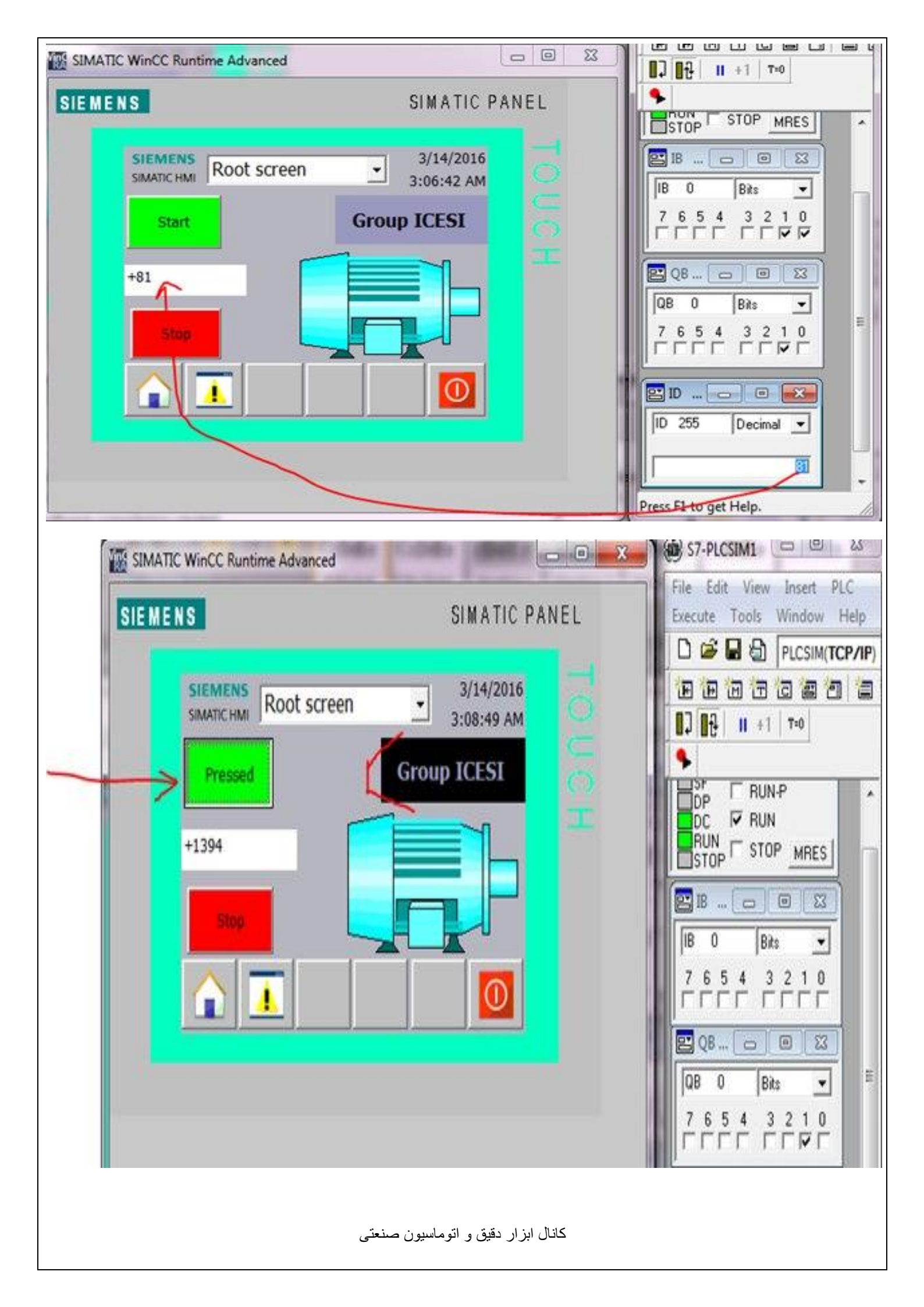

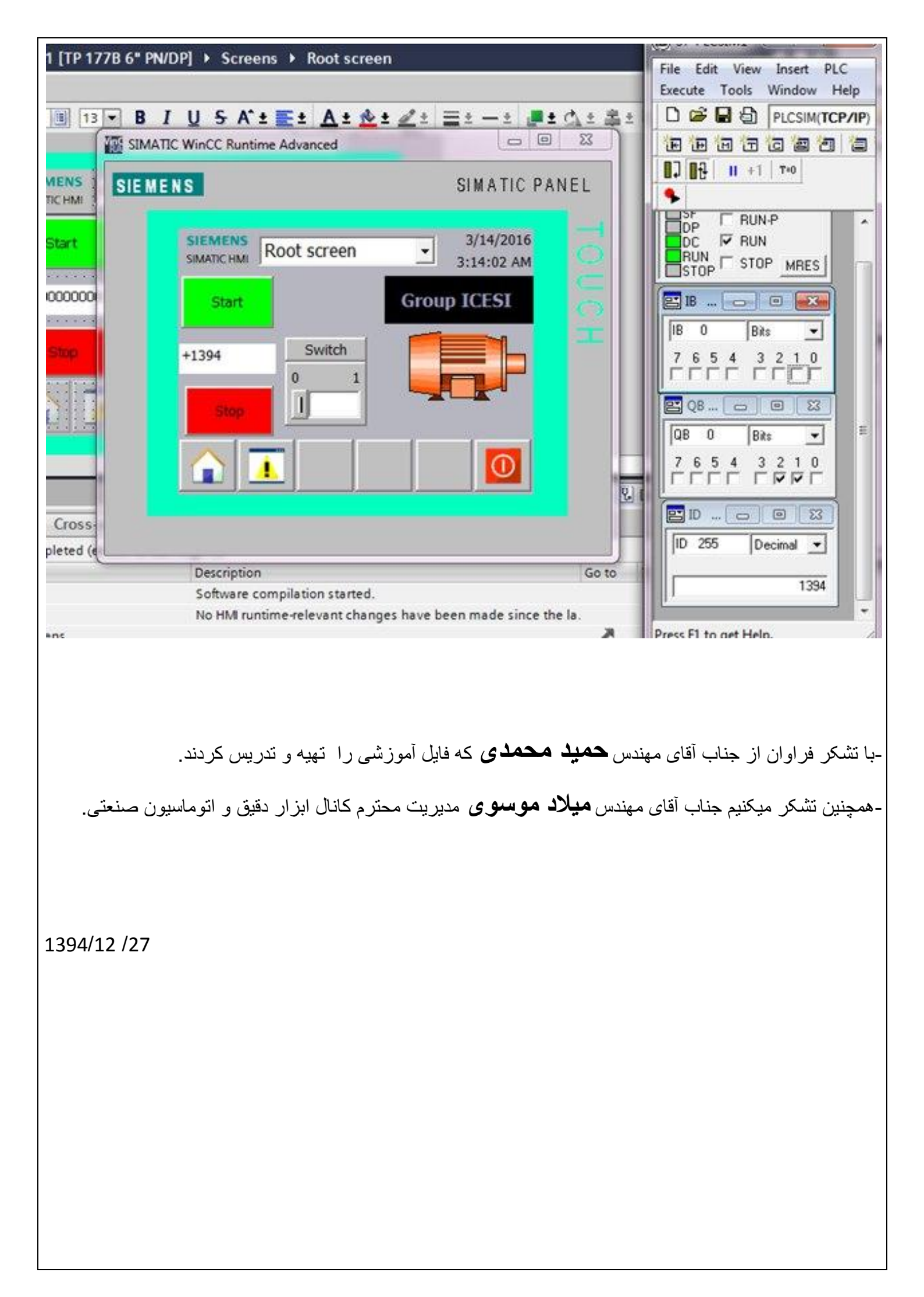